# cisco.

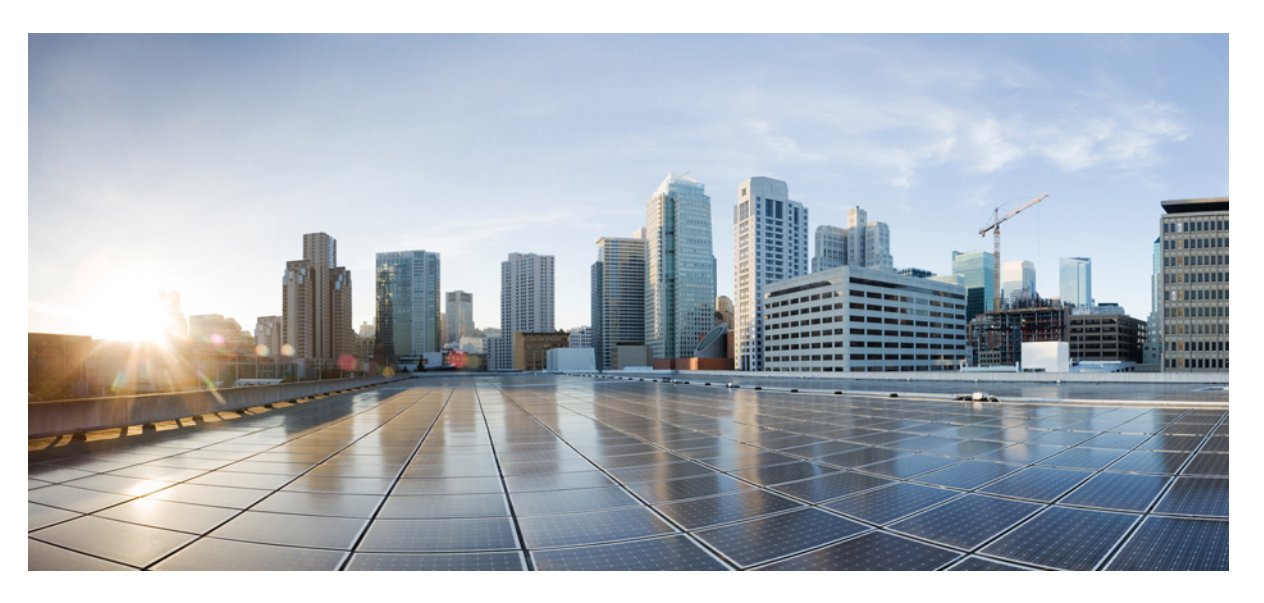

# **Cisco Cyber Vision Active Discovery Configuration Guide, Release 4.2.0**

First Published: 2022-05-06 Last Modified: 2023-05-25

#### **Americas Headquarters**

Cisco Systems, Inc. 170 West Tasman Drive San Jose, CA 95134-1706 USA http://www.cisco.com Tel: 408 526-4000 800 553-NETS (6387) Fax: 408 527-0883 © 2022-2023 Cisco Systems, Inc. All rights reserved.

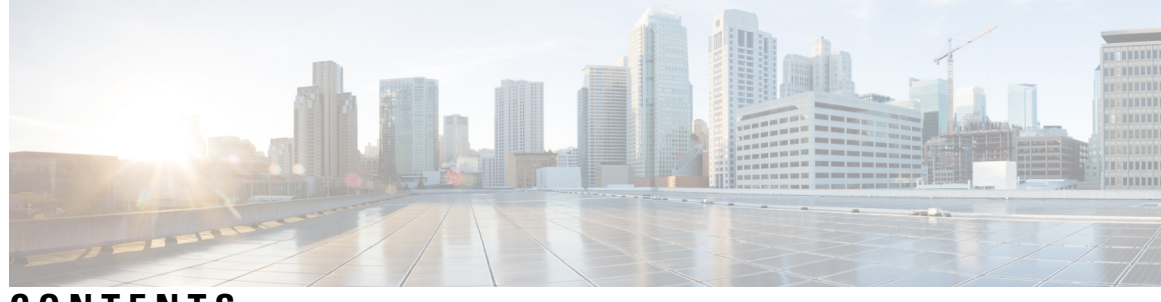

CONTENTS

| CHAPTER 1 | About this documentation 1                                 |
|-----------|------------------------------------------------------------|
|           | Document purpose 1                                         |
|           | Warnings and notices 1                                     |
| CHAPTER 2 | Overview 3                                                 |
|           | General principles 3                                       |
|           | Design considerations 4                                    |
|           | Basic configuration workflow 4                             |
| CHAPTER 3 | Sensor configuration 5                                     |
|           | Configure Active Discovery on a Cisco switch or router 5   |
|           | Configure Active Discovery on a Cisco IC3000 9             |
|           | Redeploy the Cisco IC3000 with Active Discovery <b>10</b>  |
|           | Manually configure Active Discovery on the Cisco IC3000 16 |
|           | Set up Active Discovery on Cisco Cyber Vision 16           |
|           | Import the provisioning package <b>18</b>                  |
| CHAPTER 4 | Policies configuration 21                                  |
|           | Create a policy <b>21</b>                                  |
|           | Set Active Discovery Broadcast 23                          |
|           | Set Active Discovery Unicast Ethernet/IP 24                |
|           | Set Active Discovery Unicast SiemensS7 25                  |
|           | Set Active Discovery Unicast SNMPv2c 27                    |
|           | Set Active Discovery Unicast SNMPv3 29                     |
|           | Set Active Discovery Unicast WMI 32                        |
|           | Modify a policy <b>33</b>                                  |

| CHAPTER 5 | Profiles configuration 37                 |
|-----------|-------------------------------------------|
|           | Set an Active Discovery profile <b>37</b> |
| CHAPTER 6 | Launch Active Discovery 39                |
|           | Launch Active Discovery <b>39</b>         |
| CHAPTER 7 | Annex: Active Discovery protocols 43      |
|           | EtherNet/IP <b>43</b>                     |
|           | EtherNet/IP Broadcast or Unicast 44       |
|           | Ethernet/IP backplane discovery <b>46</b> |
|           | Profinet Multicast 47                     |
|           | S7 Broadcast 48                           |
|           | S7 Unicast 49                             |
|           | ICMPv6 Multicast 50                       |
|           | SNMP Unicast 51                           |
|           | AD SNMP with Schneider PLC <b>51</b>      |
|           | AD SNMP with Siemens PLC 53               |
|           | AD SNMP with Rockwell PLC 54              |
|           | AD SNMP with Moxa switches 54             |
|           | AD SNMP with Siemens Switches 55          |
|           | AD SNMP with Hirschmann hardware 56       |
|           | AD SNMP with Cisco hardware <b>57</b>     |
|           | AD SNMP with Microsoft Windows OS         |
|           | WMI 59                                    |

I

I

58

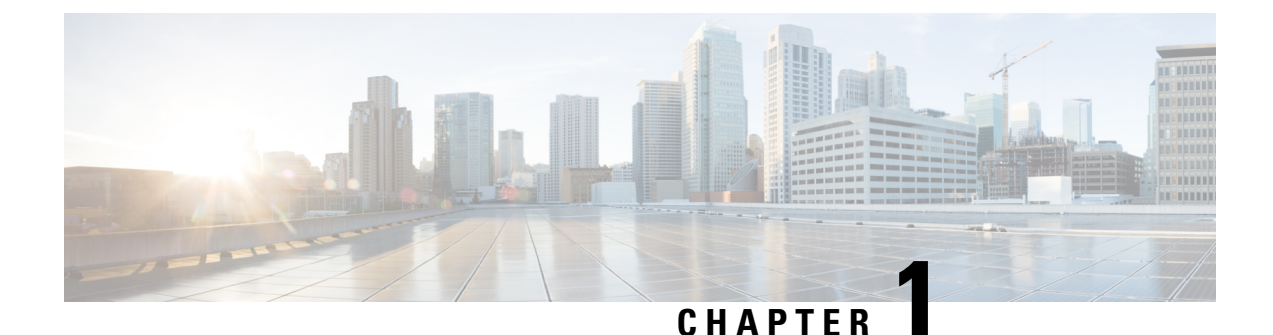

# About this documentation

- Document purpose, on page 1
- Warnings and notices, on page 1

# **Document purpose**

This configuration guide explains how to configure Active Discovery in Cisco Cyber Vision and gives details on expected results.

This documentation is applicable to system version 4.2.0.

Active Discovery is available on the following devices:

- Cisco Catalyst IE3300 10G Rugged Series Switch
- Cisco Catalyst IE3400 Rugged Series Switch
- Cisco Catalyst IE9300 Rugged Series Switch
- Cisco Catalyst 9300 Series Switch
- Cisco Catalyst 9400 Series Switch
- Cisco IC3000 Industrial Compute Gateway
- Cisco IR8340 Integrated Services Router Rugged

# Warnings and notices

This manual contains notices you have to observe to ensure your personal safety as well as to prevent damage to property.

The notices referring to your personal safety and to your property damage are highlighted in the manual by a safety alert symbol described below. These notices are graded according to the degree of danger.

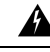

Warning

Indicates risks that involve industrial network safety or production failure that could possibly result in personal injury or severe property damage if proper precautions are not taken.

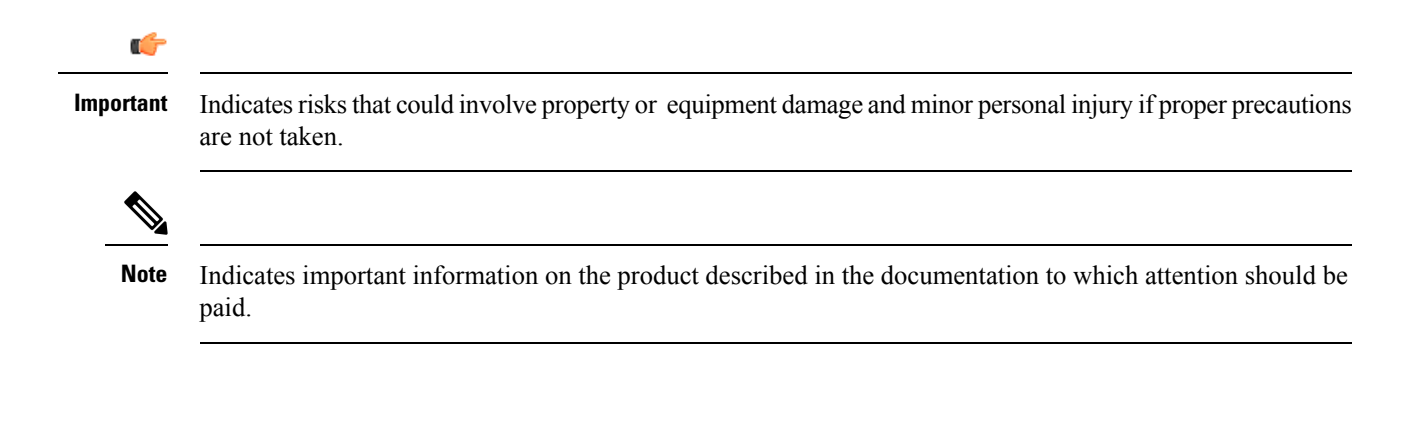

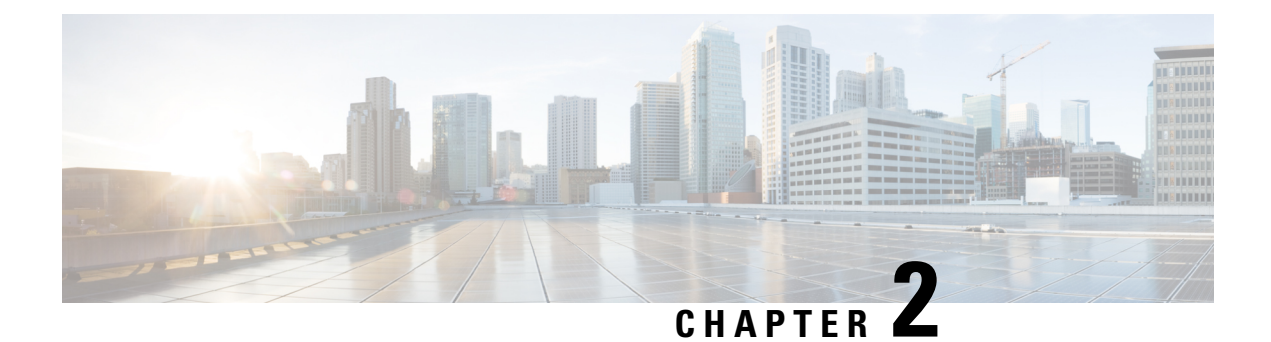

# **Overview**

- General principles, on page 3
- Design considerations, on page 4
- Basic configuration workflow, on page 4

# **General principles**

Active Discovery allows the sensor to send packets to the network to discover previously unseen devices and gather additional properties for known devices.

There are two different types of Active Discovery operations:

Broadcast

The sensor sends Broadcast packets targeting all the devices in the subnet. Devices that support the protocol will give a response back and appear in Cisco Cyber Vision.

Unicast

The sensor sends Unicast packets to known components and analyses the responses received.

The protocols supported for Active Discovery operations are:

- Broadcast:
  - EtherNet/IP
  - Profinet
  - SiemensS7
  - ICMPv6
- Unicast:
  - EtherNet/IP
  - SiemensS7
  - SNMPv2c
  - SNMPv3

• WMI

For more information about discoverable properties, refer to Annex: Active Discovery protocols, on page 43.

## **Design considerations**

Several requirements must be met when deploying and configuring Active Discovery on a sensor:

- The sensor must have access to the required subnet:
  - For Broadcast discovery, the target subnet/VLAN must be directly accessible from the sensor, meaning the sensor must have an IP address set in this subnet.

On IOx sensors, the AppGigabit interface must be in trunk mode, and the VLAN must be allowed on this port.

On the Cisco IC3000, one of the interfaces must be connected to a port on the VLAN, with no span configured on this port.

- For Unicast discovery, the target subnet/VLAN must be either directly accessible from the sensor, or the sensor must have the required gateway or route to reach the targeted devices.
- The list of nodes targeted in Unicast discovery comes from the device list of the preset which launch the discovery. A preset configured with sensors in its filter will trigger Active Discovery on these sensors. It means that only the components that have been filtered by this particular preset will be scanned.

# **Basic configuration workflow**

To configure Active Discovery, you must perform the following steps:

- Deploy a sensor with the required configuration: IP address, VLAN, gateway or routes.
- Create an Active Discovery policy containing the protocols needed and their respective parameters.
- Create an Active Discovery profile with a policy, target IP addresses and and set an execution time or run it once.

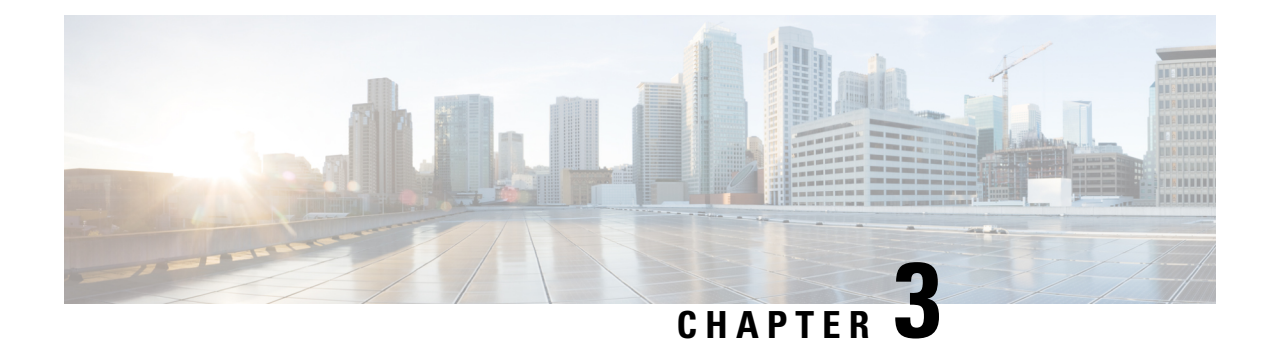

# **Sensor configuration**

The Active Discovery configuration procedure will vary depending on the sensor model, whether it is a switch, a router or a Cisco IC3000.

To configure Active Discovery on a switch or a router, the sensors must have been previously deployed using the IOx sensor application file with Active Discovery. In this case, the Active Discovery button should appear in the sensor right side panel in Cisco Cyber Vision's Sensor Explorer page.

On a Cisco IC3000, you can configure Active Discovery performing a manual configuration or redeploying the sensor via the sensor extension.

- Configure Active Discovery on a Cisco switch or router, on page 5
- Configure Active Discovery on a Cisco IC3000, on page 9

# **Configure Active Discovery on a Cisco switch or router**

#### Before you begin

This procedure is applicable to:

- Cisco IE3300 10G, Cisco IE3400 and Cisco IE9300.
- Cisco Catalyst 9300 and Cisco Catalyst 9400.
- Cisco IR8340 Integrated Services Router Rugged

The sensors must have been deployed using the IOx sensor application file with Active Discovery.

#### **Step 1** Navigate to **Admin > Sensors > Sensor Explorer**.

**Step 2** Select a sensor in the list.

The sensor right side panel appears. The Active Discovery button is displayed if the sensor is compatible.

If there is no Active Discovery button in the panel, you must redeploy the sensor using the IOx application file with Active Discovery.

**Step 3** Click the **Active Discovery** button.

| 🖻 Move to      |                    |
|----------------|--------------------|
| 🔦 Capture mode | Redeploy           |
| ⊖ Uninstall    | Q Active Riscovery |

The Active Discovery Configuration window pops up:

| ACTIVE DIS                                                                                | COVERY CONFIGURATION          |       |
|-------------------------------------------------------------------------------------------|-------------------------------|-------|
| From here you ca                                                                          | an configure Active Discovery |       |
| Add Active Discovery configuration<br>Use collection interface<br>+ New network interface | Network interfaces            |       |
|                                                                                           | No interfaree configured yet  |       |
|                                                                                           | ind internates conligared yet |       |
|                                                                                           | Configure                     | Cance |

**Step 4** If necessary, tick the **Use collection interface** check box for Active Discovery to use the Collection network interface to do discovery on the same subnet as the sensor IP, or using the sensor Collection gateway.

The Collection network interface is added in the list on the right.

| ACTIVE DISCOVERY CONFIGURATION                                                    |                                                                     |           |  |  |  |  |  |
|-----------------------------------------------------------------------------------|---------------------------------------------------------------------|-----------|--|--|--|--|--|
| From here you can config                                                          | gure Active Discovery                                               | ^         |  |  |  |  |  |
| Add Active Discovery configuration Use collection interface New network interface | Network interfaces • 192.168.0.192/24 VLAN#1 (collection interface) |           |  |  |  |  |  |
|                                                                                   | Configure                                                           | v<br>icel |  |  |  |  |  |

- **Step 5** Click + New network interfaces for the sensor to perform Active Discovery on additional subnetworks.
- **Step 6** Fill the following parameters to set dedicated network interfaces:
  - IP address
  - Prefix length

#### • VLAN number

| Hew network    | Interface                |                          |
|----------------|--------------------------|--------------------------|
| IP address*    |                          |                          |
| 192.168.20.145 |                          |                          |
| Prefix length* | IP address interface use | d to do Active Discovery |
| 24             |                          |                          |
| VLAN number*   |                          | Like 24, 16 or 8         |
| 20             |                          |                          |
|                |                          | Use 1 by default         |
|                |                          |                          |
|                |                          |                          |

#### Step 7 Click Add.

You can add as many network interfaces as needed, like below.

|        | ACTIVE DISCOVERY CONFIGURATION     |                                                |  |  |  |  |  |
|--------|------------------------------------|------------------------------------------------|--|--|--|--|--|
|        | From here you can                  | configure Active Discovery                     |  |  |  |  |  |
|        | Add Active Discovery configuration | Network interfaces                             |  |  |  |  |  |
|        | ✓ Use collection interface         | 192.168.0.192/24 VLAN#1 (collection interface) |  |  |  |  |  |
|        | + New network interface            | • 192.168.20.192/24 VLAN#20 delete             |  |  |  |  |  |
|        |                                    | • 192.168.21.192/24 VLAN#21 delete             |  |  |  |  |  |
|        |                                    | • 192.168.22.192/24 VLAN#22 delete             |  |  |  |  |  |
|        |                                    | • 192.168.24.192/24 VLAN#24 delete             |  |  |  |  |  |
|        |                                    |                                                |  |  |  |  |  |
| Step 8 | Click <b>OK</b> .                  |                                                |  |  |  |  |  |

The following schemas show how Active Discovery is created and how packets navigate inside the switch (in red).

#### Figure 1: IE3300 10G and IE3400:

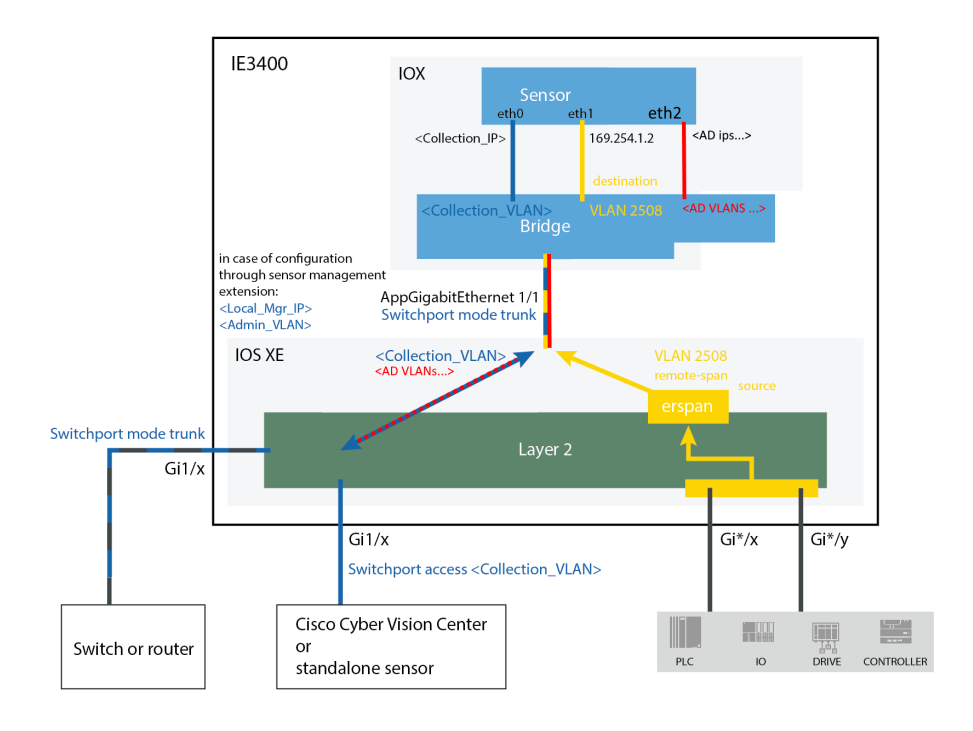

Figure 2: Catalyst 9300 and Catalyst 9400:

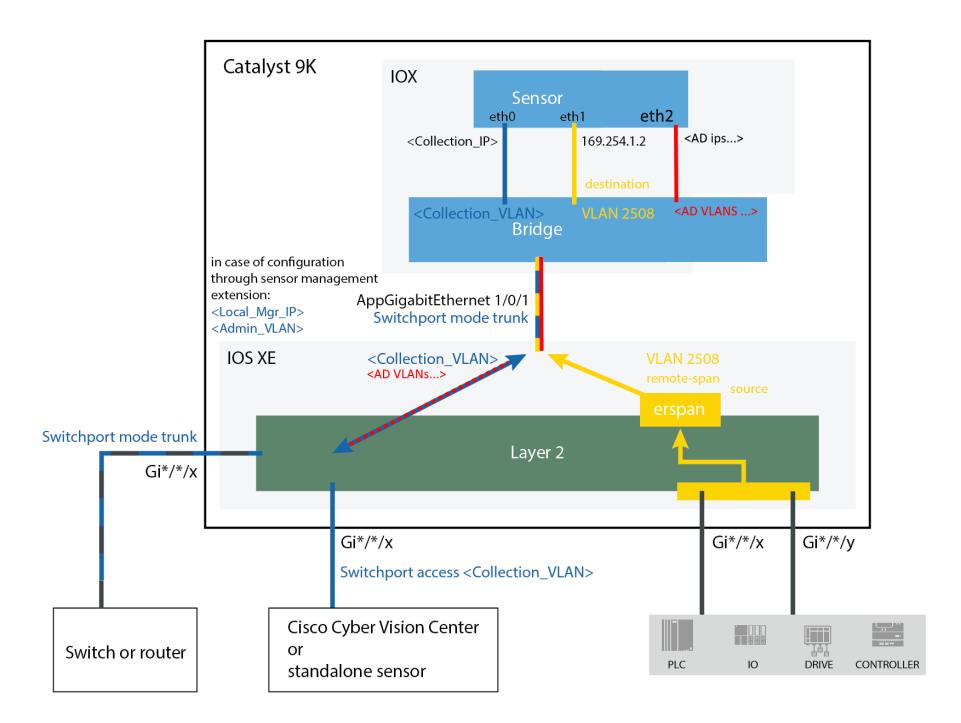

#### Figure 3: IR8340:

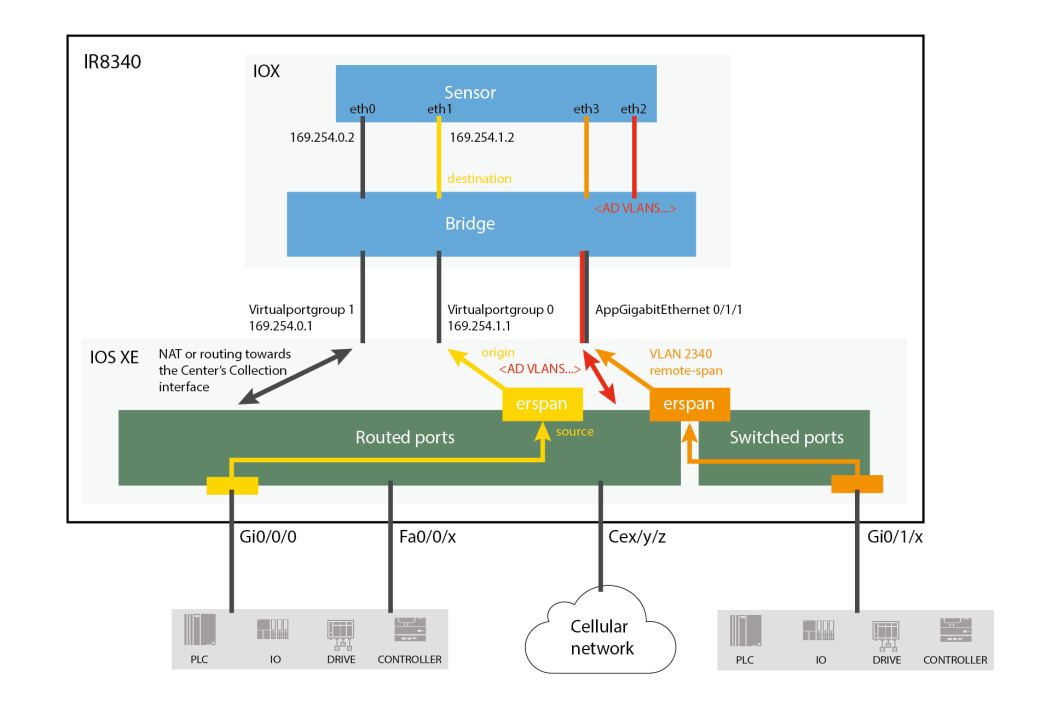

#### What to do next

Proceed to Policies configuration, on page 21.

# **Configure Active Discovery on a Cisco IC3000**

An interface must be defined on the Cisco IC3000 for Active Discovery to be enabled. Active Discovery can be set on the Collection network interface (i.e. the management port), or one of the four other interfaces of the Cisco IC3000 (i.e. int 1 to int 4).

Example: Active Discovery set on int1 (in red):

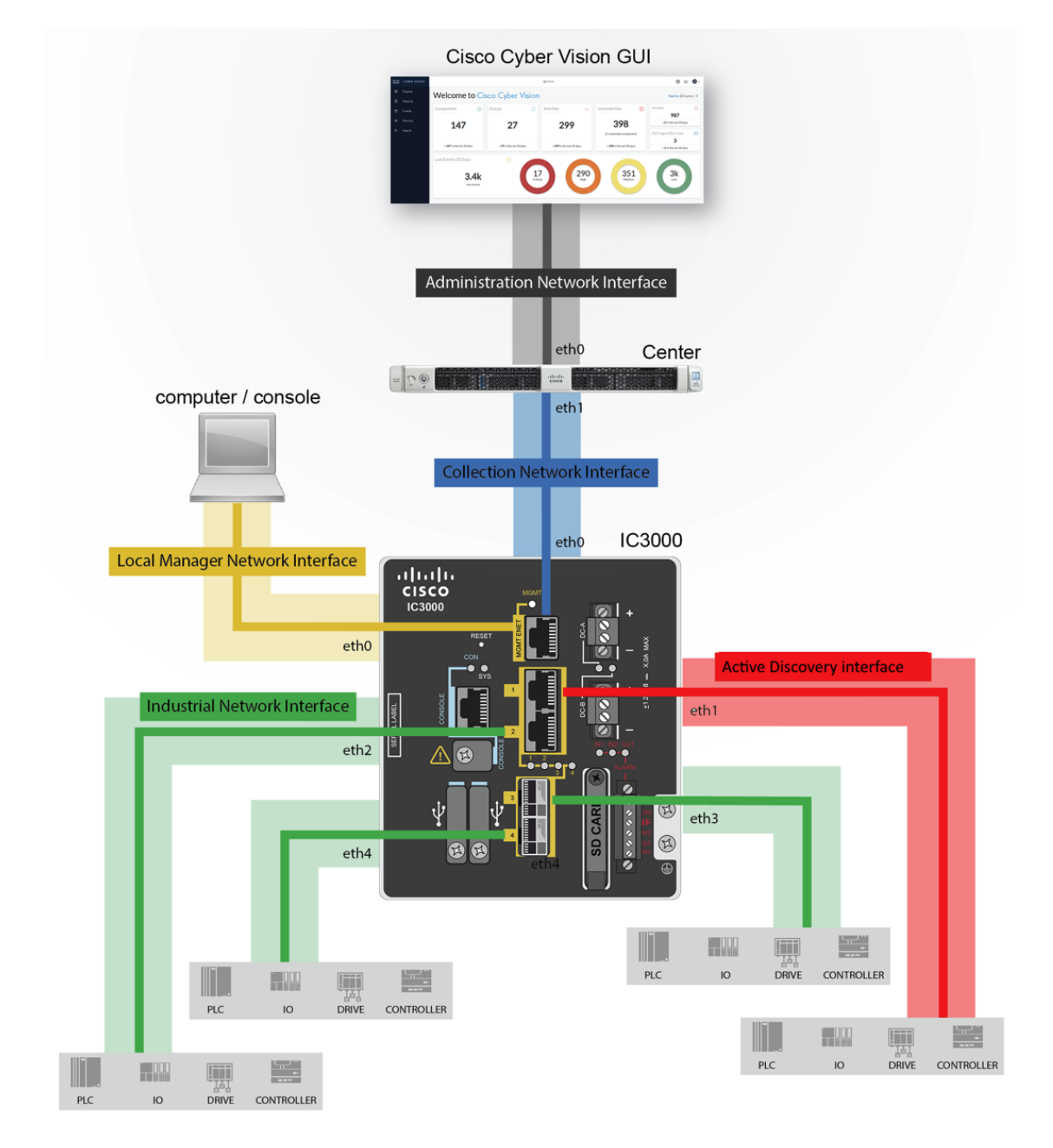

In any case, to configure Active Discovery on a Cisco IC3000, you have two options:

- To redeploy the Cisco IC3000 sensor with Active Discovery through the sensor management extension on Cisco Cyber Vision.
- To set up Active Discovery on the sensor, retrieve the provisioning package and deploy it on the device through the Local Manager.

## **Redeploy the Cisco IC3000 with Active Discovery**

Redeploy the sensor to enable and configure Active Discovery on the Cisco IC3000.

L

Step 1 On the Sensor Explorer page, click the sensor to reconfigure/redeploy. The sensor right side panel appears.Step 2 Click Redeploy.

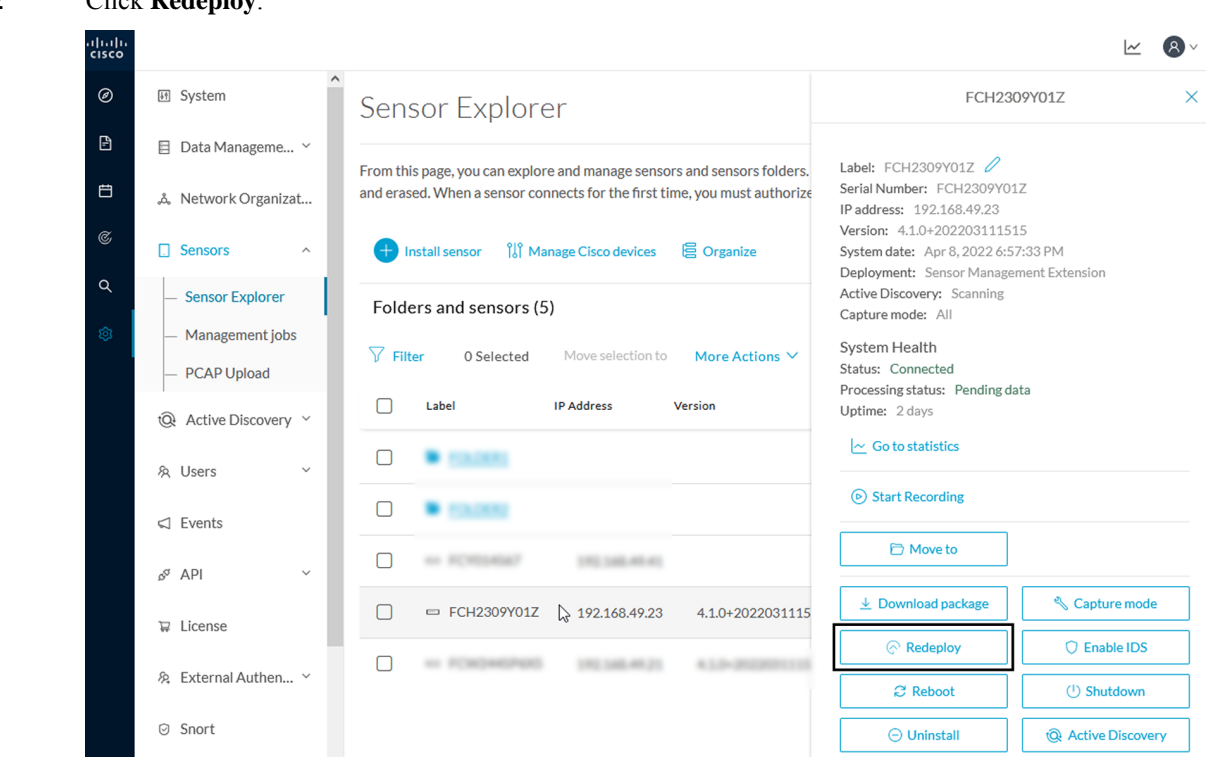

A pop up asking to confirm the redeployment of the sensor appears.

#### Step 3 Click OK to proceed.

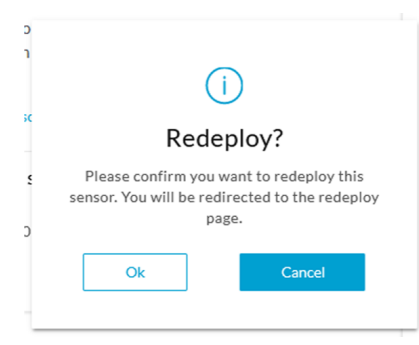

A summary of the sensor configuration is displayed.

Step 4 Click Start.

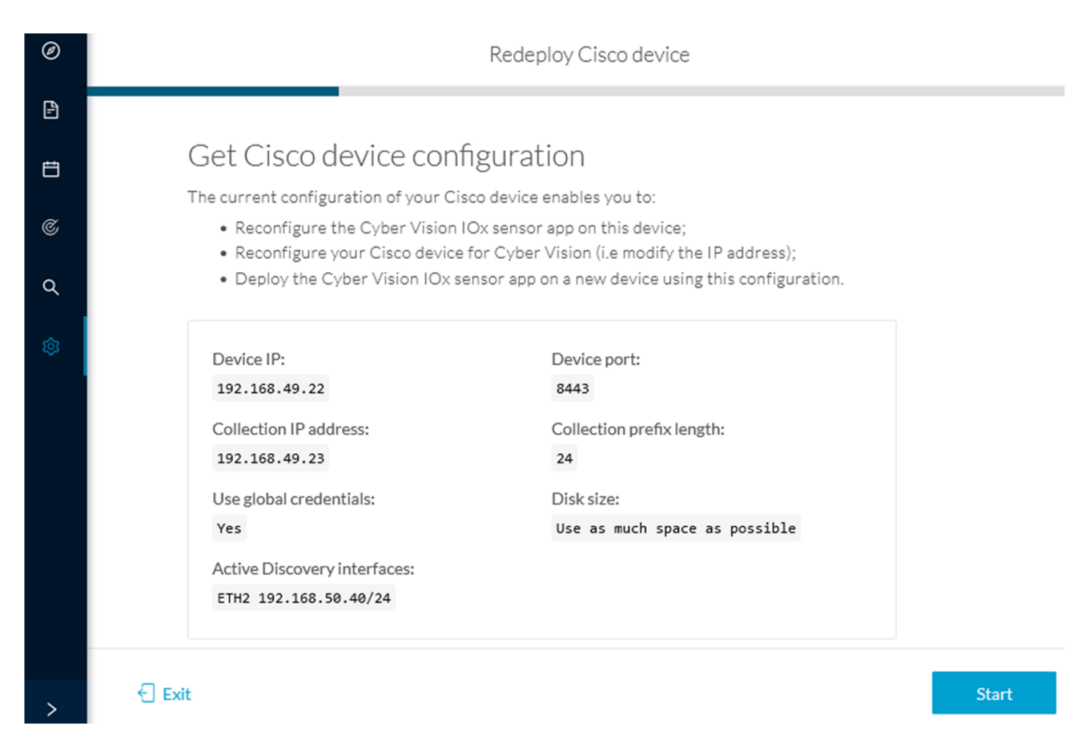

The reach Cisco device window appears. The device's IP address and port are displayed.

| Ð      | Redeploy Cisco device                                                                                    |         |
|--------|----------------------------------------------------------------------------------------------------|---------|
| =      | Reach Cisco device<br>Please fill in the fields below to enable Cisco Cyber Vision to reach your device. |         |
| 3      | IP address* Port*                                                                                        |         |
| ۲<br>۲ | 192.168.49.22 8443                                                                                       |         |
| Ş3     | For example 443 or Center collection IP                                                                  | 8443    |
|        | Credentials                                                                                              |         |
|        | Use global credentials                                                                                   |         |
|        |                                                                                                    |         |
|        |                                                                                                    |         |
|        | Exit                                                                                                    | Connect |

**Step 5** Enter the credentials to reach the device or tick **Use global credentials**.

#### Step 6 Click Connect.

The Configure Cyber Vision IOx sensor app window appears.

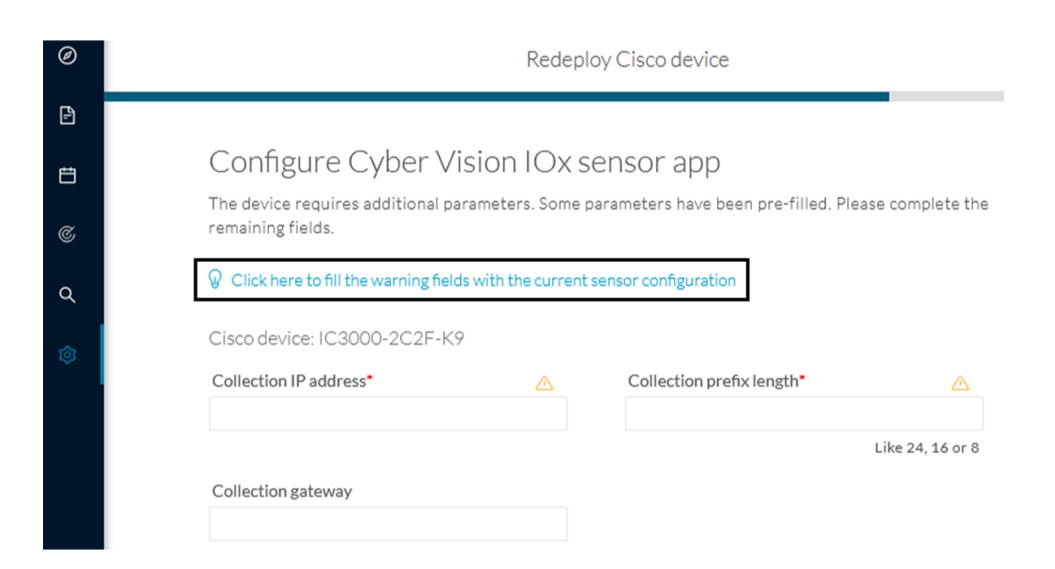

#### Step 7

Click the blue link to fill the warning fields with the current sensor configuration.

The Collection IP address and Collection prefix length are automatically filled.

# ft

#### Step 8 Click Next.

The Configure Active Discovery window appears.

#### Configure Active Discovery

Please select an application type. If you want to enable Active Discovery on the application, select "Passive and Active Discovery". You will have to add some network interfaces parameters.

 ${f V}\,$  Click here to add the current Active Discovery configuration on this sensor

# Passive onlyPassive and Active Discovery

Select a physical interface

Select the port used to send packets

dt

#### Step 9 Select Passive and Active Discovery.

**Step 10** Select a physical interface.

#### Step 11 Click Deploy.

A message saying that the sensor is being redeployed appears. You can either go the jobs page or go back to the Sensor Explorer page.

Back

Deploy

Redeploy Cisco device

#### Done!

The Cyber Vision IOx sensor application is being redeployed on your device. A job has been created to track deployment progress.

What's next?

Back to Sensor Explorer

Go to the jobs page

If you click Go to the jobs page you are redirected to the Management jobs page.

| Ø | ₩ System                            | Management jobs |                                      |                |   |              |       |                |
|---|-------------------------------------|-----------------|--------------------------------------|----------------|---|--------------|-------|----------------|
| Ē | 🗐 Data Manageme 🗡                   | Jobs            | execution for sensor mana            | agement tasks. |   |              |       |                |
| Ë | å Network Organizat                 |                 |                                      |                |   |              | < 1 > | 20/page ∨      |
| ¢ | □ Sensors                           |                 |                                      |                |   |              |       |                |
|   |                                     |                 | Jobs                                 | Steps          |   |              |       | Duration       |
| Q | <ul> <li>Sensor Explorer</li> </ul> |                 |                                      |                |   |              |       |                |
| ۵ | <ul> <li>Management jobs</li> </ul> |                 | Single redeployment<br>(FCH2309Y01Z) |                | 0 | 0            | 0     | In<br>progress |
|   | <ul> <li>PCAP Upload</li> </ul>     |                 |                                      |                |   |              |       |                |
|   | ⓐ Active Discovery ∨                |                 | Single redeployment<br>(FCH2309Y01Z) |                | Ø | $\checkmark$ |       | 1m 10s         |
|   | 灸 Users ~                           |                 |                                      |                |   |              | < 1 > | 20/page $\vee$ |

You can see the redeployment advancement. This can take several minutes.

If you go back to the Sensor Explorer page, you will see that the sensor is in Redeploying status.

| Ø | 태 System                                  | Sensor Explorer                                                |                         |                     |                    |               |                        |                          |                           |             |
|---|-------------------------------------------|----------------------------------------------------------------|-------------------------|---------------------|--------------------|---------------|------------------------|--------------------------|---------------------------|-------------|
| Ð | 目 Data Manageme 🗡                         | From this page                                                 |                         |                     |                    |               |                        |                          |                           |             |
| Ħ | یڈ، Network Organizat                     | first time, you n                                              | nust authorize it so th | ne Center can recei | ive its data.      | an be remoter | ly and securely repoor | eu, shut down, and erase | u. when a sensor con      | nects for t |
| C | Sensors ^                                 | 🖸 Sensors 🔷 🕒 Install sensor 🕮 Manage Cisco devices 😂 Organize |                         |                     |                    |               |                        |                          |                           |             |
| ۹ | - Sensor Explorer Folders and sensors (5) |                                                                |                         |                     |                    |               |                        |                          |                           |             |
| ۲ | <ul> <li>Management jobs</li> </ul>       |                                                                | 0.Colored Me            | un coloction to     |                    |               |                        |                          | A 6 A 0 0000 7:0/ 1       |             |
|   | — PCAP Upload                             | p Fiter                                                        | 0 Selected Mic          | ve selection to     | More Actions *     |               |                        |                          | AS 01: APF 0, 2022 7:06 F | M           |
|   | Q Active Discovery                        | Labe                                                           | el                      | IP Address          | Version            | Location      | Health status 🕕 🔻      | Processing status 🕕      | Active Discovery          | Uptime      |
|   |                                           |                                                                |                         |                     |                    |               |                        |                          |                           |             |
|   | 象 Users ~                                 |                                                                |                         |                     |                    |               |                        |                          |                           | -           |
|   | 糸 Users<br>く Events                       |                                                                |                         |                     |                    |               |                        |                          |                           |             |
|   | & Users ∽<br>← Events<br>⊿ API ~          |                                                                |                         |                     |                    | 1.00          |                        |                          | -                         |             |
|   | 유 Users                                   |                                                                | FCH2309Y01Z             | 192.168.49.23       | 4.1.0+202203111515 | 1.0           | Redeploying            | Not enrolled             | Scanning                  | N/A         |

Once the redeployment is finished, the sensor will switch status to Connected and Active Discovery to Enabled.

| Label         | IP Address    | Version            | Location | Health status 🕕 🔻 | Processing status 🕕 | Active Discovery | Uptime    |
|---------------|---------------|--------------------|----------|-------------------|---------------------|------------------|-----------|
| •             |               |                    |          |                   |                     |                  |           |
| •             |               |                    |          |                   |                     |                  |           |
|               |               |                    |          |                   |                     |                  |           |
| E FCH2309Y01Z | 192.168.49.23 | 4.1.0+202203111515 |          | Connected         | Pending data        | Enabled          | 2 minutes |
|               |               |                    |          |                   |                     | 1                |           |

#### What to do next

Proceed to Policies configuration, on page 21.

## Manually configure Active Discovery on the Cisco IC3000

To do so, you will:

- 1. Set up the Cisco IC3000 sensor with Active Discovery on Cisco Cyber Vision and download the provisioning package.
- 2. Deploy the provisioning package on the Cisco IC3000 device through the Local Manager.

#### Set up Active Discovery on Cisco Cyber Vision

- **Step 1** Navigate to **Admin** > **Sensors** > **Sensor Explorer**.
- **Step 2** Select a sensor in the list.

The sensor right side panel appears.

#### **Step 3** Click the **Active Discovery** button.

| Move to        |                    |
|----------------|--------------------|
| 🔦 Capture mode | Redeploy           |
| ⊖ Uninstall    | @ Active Riscovery |

The Active Discovery configuration window pops up.

|    | ACTIVE DISCOVERY CONFIGURATION                                                                         | $\times$ |    |
|----|----------------------------------------------------------------------------------------------------|----------|----|
| r  | From here you can configure Active Discovery                                                           |          | or |
| 5  | Please choose the application you want to deploy:         Passive         Passive and Active Discovery |          |    |
|    |                                                                                                    |          | e  |
| )z |                                                                                                    |          | t  |
|    | Configure                                                                                              |          |    |

#### **Step 4** Select the **Passive and Active Discovery** option.

A list of network interfaces appears.

|                                                   | ACTIVE DISCOVERY CONFIGURATION               | ×           |
|---------------------------------------------------|----------------------------------------------|-------------|
| I                                                 | From here you can configure Active Discovery | ^           |
| Please choose the application you want to deploy: |                                              |             |
| O Passive                                         |                                              |             |
| <ul> <li>Passive and Active Discovery</li> </ul>  |                                              |             |
|                                                   |                                              |             |
| int1                                              | ^                                            |             |
| MGMT / Collection (enables DPI on collec          | tion interface)                              |             |
| int1                                              |                                              |             |
| int2 🖑                                            |                                              |             |
| int3                                              |                                              |             |
| int4                                              |                                              |             |
|                                                   | Conf                                         | gura Cancel |

- Step 5Select the network interface dedicated to Active Discovery, i.e. the management port or one of the four interfaces.The following fields appears:
  - IP address
  - Prefix length
- **Step 6** Fill them with the proper network information.
- Step 7 Click Configure.

The following message appears:

| ACTIVE DISCOVERY CONFIGURATION                                                                                                    | $\times$ |
|----------------------------------------------------------------------------------------------------|----------|
|                                                                                                    |          |
| The configuration has been saved successfully. Please download a new provisionning package to apply the configuration to your sensor. |          |

| Step 8 | Click <b>OK</b> .                                                              |
|--------|--------------------------------------------------------------------------------|
| Step 9 | In the sensor list, click the Cisco IC3000 you just set with Active Discovery. |
|        | Its right side panel appears.                                                  |

#### Step 10 Click Download package.

ок

The provisioning package including the Active Discovery configuration is downloaded.

#### What to do next

Import the provisioning package in the Cisco IC3000 device through the Local Manager.

#### Import the provisioning package

1. In the Local Manager, in the IOx configuration menu, click Manage.

| sensor                          |                               | RUNNING |
|---------------------------------|-------------------------------|---------|
| Cyber Vision Sensor Image for I | C3000                         |         |
| TYPE<br>vm                      | VERSION<br>3.2.0+202010271337 | PROFILE |
| Memory *                        |                               | 100.0%  |
| CPU *                           |                               | 100.0%  |
| Stop                            | 🌣 Manage                      |         |

2. Navigate to App\_DataDir.

| cisco Cisco IO: | <b>/stems</b><br>× Local Manager |            |                      |         |        |
|-----------------|----------------------------------|------------|----------------------|---------|--------|
| Applications    | Docker Layers                    | System I   | nfo System S         | Setting | System |
| Resources       | App-info                         | App-Config | App-DataDir<br>္ကါက္ | Logs    |        |

- 3. Before browsing the file, you must unzip the provisioning package.
- 4. Click Upload.

| cisco Cisco IOx   | <b>stems</b><br>Local Manager |            |             |         |                     |           |
|-------------------|-------------------------------|------------|-------------|---------|---------------------|-----------|
| Applications      | Docker Layers                 | System Ir  | nfo System  | Setting | System Troubleshoot | CCVSensor |
| Resources         | App-info                      | App-Config | App-DataDir | Logs    |                     |           |
| Current Location: | ./                            |            |             |         |                     |           |
| Name              |                               |            | Туре        |         | Size                |           |
| /                 |                               |            |             |         |                     |           |
| O Upload          | A Home                        |            |             |         |                     |           |

5. Navigate to the folder with the sensor serial name (i.e. FCH2312Y03F) > appconfigs, and select cybervision-sensor-config.zip.

| Today                            | Today                                  | Today                    |
|----------------------------------|----------------------------------------|--------------------------|
| ► FCH2312Y03F ► FCH2312Y03F .zip | appconfigs     b     device_config.cfg | cybervisionor-config.zip |

6. Make sure the path contains the entire file name (with .zip).

| Upload Configuration |                                     |    |  |  |  |  |  |  |
|----------------------|-------------------------------------|----|--|--|--|--|--|--|
| Path:                | Path: cybervision-sensor-config.zip |    |  |  |  |  |  |  |
| File to upload:      |                                     |    |  |  |  |  |  |  |
|                      | OK Cance                            | el |  |  |  |  |  |  |

7. Click OK.

20

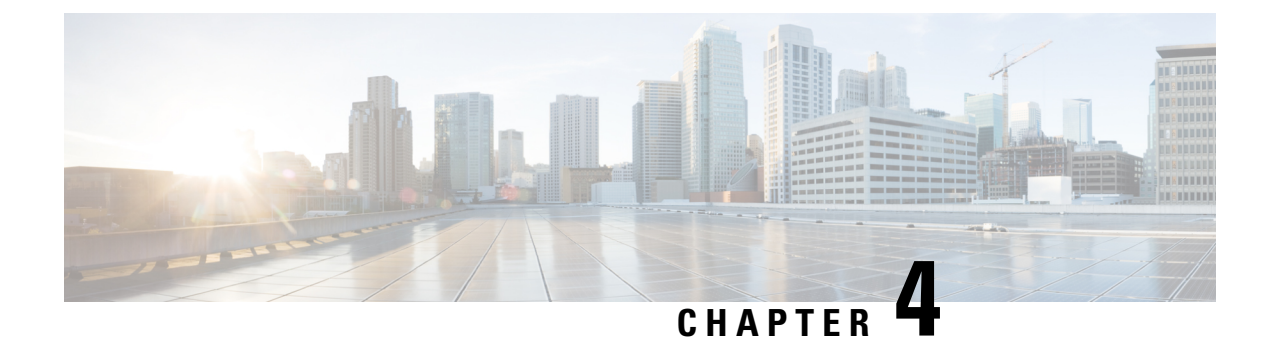

# **Policies configuration**

- Create a policy, on page 21
- Set Active Discovery Broadcast, on page 23
- Set Active Discovery Unicast Ethernet/IP, on page 24
- Set Active Discovery Unicast SiemensS7, on page 25
- Set Active Discovery Unicast SNMPv2c, on page 27
- Set Active Discovery Unicast SNMPv3, on page 29
- Set Active Discovery Unicast WMI, on page 32
- Modify a policy, on page 33

# **Create a policy**

An Active Discovery policy is a list of settings which define protocols and their parameters that will be used to inspect the industrial network. The policy will be applied to an IP address, an IP range and/or a preset and used on a list of sensors and components.

| .ılı.ılı.<br>cısco | CYBER VISION |                      |      |                                                           |                              |
|--------------------|--------------|----------------------|------|-----------------------------------------------------------|------------------------------|
| Ø                  | Explore      | €ff System           | Ad   | ctive Discovery policies                                  |                              |
| ß                  | Reports      | 🗐 Data Manageme 🗡    | Fror | n this page you can manage the Active Discovery policies. |                              |
| Ë                  | Events       | 🙏 Network Organizat  |      |                                                           |                              |
|                    | Monitor      | 🗋 Sensors 🛛 🗸        |      | Name                                                      | Number of associated presets |
| Q                  | Search       |                      |      | snmp V2c public                                           | 4                            |
|                    |              | Q Active Discovery ^ |      | Broadcast PN                                              | 2                            |
|                    |              | - Policies           |      | Broadcast S7                                              | 0                            |
|                    |              | 冬 Users ~            |      | Broadcast ICMPv6                                          | 1                            |
|                    |              |                      |      |                                                           |                              |

**Step 1** Navigate to Admin > Active Discovery > Policies.

#### Active Discovery policies

From this page you can manage the Active Discovery policies.

| Name | Number of associated presets |
|------|------------------------------|
|      |                              |
|      |                              |
|      | No Dete                      |
|      | NU Data                      |
|      |                              |
|      | + Create policy              |

#### Step 2 Click + Create policy.

A Create an Active Discovery policy overlay appears.

| cisco |                      |   |      |                              | Create | an Active Discovery policy         |
|-------|----------------------|---|------|------------------------------|--------|------------------------------------|
| Ø     | 19 System            | ^ | Ac   | tive Disco                   | * Name | :                                  |
| Ē     | 🗐 Data Manageme 🗡    |   | Fron | n this page you can m        |        | Broadcast configuration            |
| Ë     | 🚴 Network Organizat  |   |      |                              |        | EtherNet/IP                        |
| C     | . Sensors 🗸          |   |      | Name                         |        | Profinet                           |
| ۹     | Q Active Discovery ^ |   |      | enip_policy<br>snmpv2_policy |        | Siemens S7                         |
| ¢     | - Policies           | L |      |                              |        | ICMPv6                             |
|       | 冬 Users ~            |   |      |                              |        | Unicast configuration              |
|       | ⊲ Events             |   |      |                              | + A    | dd protocol-specific configuration |
|       |                      |   |      |                              |        |                                    |

#### What to do next

- Set Active Discovery Broadcast, on page 23
- Set Active Discovery Unicast Ethernet/IP, on page 24
- Set Active Discovery Unicast SiemensS7, on page 25
- Set Active Discovery Unicast SNMPv2c, on page 27
- Set Active Discovery Unicast SNMPv3, on page 29
- Set Active Discovery Unicast WMI, on page 32

L

# **Set Active Discovery Broadcast**

#### Before you begin

Active Discovery is compatible with the following Broadcast protocols:

- EtherNet/IP
- Siemens S7
- Profinet
- ICMPv6

The sensor will send requests on all defined interfaces.

#### **Step 1** Type a policy name.

Step 3

**Step 2** Toggle the Broadcast protocol buttons ON to enable Active Discovery on these protocols.

| * Name : | Broadcast_policy                  |           |   |             |           |
|----------|-----------------------------------|-----------|---|-------------|-----------|
|          | Broadcast configuration           |           |   |             |           |
|          | EtherNet/IP                       | * Retry : | 3 | * Timeout : | 10        |
|          | Profinet                          | * Retry : | 3 | * Timeout : | 10        |
|          | SiemensS7                         | * Retry : | 3 | * Timeout : | 10        |
|          | ICMPv6                            |           |   |             |           |
| — I      | Unicast configuration             |           |   |             |           |
| + Ade    | d protocol-specific configuration |           |   |             |           |
|          |                                   |           |   | C           | ancel Cre |

Timeout: waiting time in seconds for a response.

**Step 4** Click **Create** to finish or add Unicast configurations to the policy.

#### What to do next

Add an Active Discovery Unicast configuration:

- Set Active Discovery Unicast Ethernet/IP, on page 24.
- Set Active Discovery Unicast SiemensS7, on page 25

- Set Active Discovery Unicast SNMPv2c, on page 27.
- Set Active Discovery Unicast SNMPv3, on page 29.
- Set Active Discovery Unicast WMI, on page 32

# **Set Active Discovery Unicast Ethernet/IP**

Set Active Discovery Unicast Ethernet/IP to search for devices and components with Ethernet/IP requests. All components with an IPV4 address will be queried.

#### **Step 1** Give the policy a name.

Step 2 Under Unicast configuration, click + Add protocol-specific configuration.

| Create an Active Discovery policy     |
|---------------------------------------|
| •Name: enip_policy                    |
| Broadcast configuration               |
| EtherNet/IP                           |
| Profinet                              |
| SiemensS7                             |
| ICMPv6                                |
| Unicast configuration                 |
| + Add protocol-specific configuration |

Step 3 Click the Select protocol dropdown menu and select EtherNet/IP.

| Unicast configuration |   |
|-----------------------|---|
| Select protocol       | ~ |
| EtherNet/IP           |   |
| SNMPv2c               |   |
| SNMPv3                |   |

- **Step 4** Toggle the **Enable** button ON.
- **Step 5** Leave the Retry attempts and Timeout settings with the default values (0 and 5).
- **Step 6** You can toggle the **Backplane discovery** button ON. Active Discovery will look for the different module details within the discovered chassis.

| therNet/IP                          |                        |          |
|-------------------------------------|------------------------|----------|
| Enable                              |                        |          |
| Retry attempts                      | * Timeout (in seconds) |          |
| 0                                   | 5                      |          |
| Backplane discovery                 |                        |          |
| Backplane discovery                 |                        | Cancel S |
| Add protocol-specific configuration |                        | Cancel S |

The menu closes.

Step 8 Click Create.

Step 7

#### What to do next

Add an Active Discovery Unicast configuration:

- Set Active Discovery Unicast SiemensS7, on page 25
- Set Active Discovery Unicast SNMPv2c, on page 27.
- Set Active Discovery Unicast SNMPv3, on page 29.
- Set Active Discovery Unicast WMI, on page 32

# Set Active Discovery Unicast SiemensS7

Set Active Discovery Unicast SiemensS7 to search for devices and components with SiemensS7 requests. SiemensS7 is a communication protocol used on Siemens PLCs. Siemens PLCs with an IPV4 address will be queried.

**Step 1** Give the policy a name.

Step 2 Under Unicast configuration, click + Add protocol-specific configuration.

| Create an Active Discovery policy     |
|---------------------------------------|
| * Name: siemensS7_policy              |
| Broadcast configuration               |
| EtherNet/IP                           |
| Profinet                              |
| SiemensS7                             |
| ICMPv6                                |
| Unicast configuration                 |
| + Add protocol-specific configuration |

Step 3 Click the Select protocol dropdown menu and select SiemensS7.

| Unicast configuration |        |
|-----------------------|--------|
| Select protocol       | $\sim$ |
| EtherNet/IP           |        |
| Melsoft               |        |
| SiemensS7             |        |
| SNMPv2c               |        |
| SNMPv3                |        |
| WMI                   |        |

- **Step 4** Toggle the **Enable** button ON.
- **Step 5** Leave the Retry attempts and Timeout settings with the default values (0 and 5).

| Unicast configuration |                        |             |
|-----------------------|------------------------|-------------|
| SiemensS7             |                        | $\vee$      |
| Enable                |                        |             |
| * Retry attempts      | * Timeout (in seconds) |             |
| 0                     | 5                      |             |
| Rack ⑦                |                        |             |
| 1                     |                        |             |
| ilot ⑦                |                        |             |
| 2                     |                        |             |
|                       |                        | Cancel Save |
|                       |                        | Cancel      |

**Step 6** Enter a number of racks and slots to be queried.

Slot: number of modules to search for within a chassis.

#### Step 7 Click Save. The menu closes.

Step 8 Click Create.

#### What to do next

Add an Active Discovery Unicast configuration:

- Set Active Discovery Unicast Ethernet/IP, on page 24
- Set Active Discovery Unicast SNMPv2c, on page 27.
- Set Active Discovery Unicast SNMPv3, on page 29.
- Set Active Discovery Unicast WMI, on page 32

# Set Active Discovery Unicast SNMPv2c

Set Active Discovery Unicast SNMPv2c to search for devices and components with SNMPv2c requests. All components with an IPV4 address will be queried. Default OIDs are requested for all devices and some specific OIDs are requested based on the vendor and the type of components.

#### **Step 1** Give the policy a name.

#### Step 2 Under Unicast configuration, click + Add protocol-specific configuration.

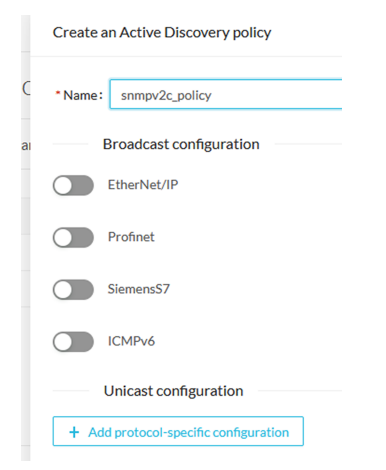

**Step 3** Click the **Select protocol** dropdown menu and select **SNMPv2c**.

| Unicast configuration |         |
|-----------------------|---------|
| Select protocol       | V       |
| EtherNet/IP           |         |
| SNMPv2c               |         |
| SNMPv3                | SNMPv2c |

- **Step 4** Toggle the **Enable** button ON.
- **Step 5** Leave the Retry attempts and Timeout settings with the default values (0 and 5).
- **Step 6** Type a community string for authentication.

The community string is defined by IT or network administrators. The value "public" is often used by default.

**Step 7** You can toggle the **Enable SNMPv1 fallback** button ON. Active Discovery will look for PLCs and I/O chassis with module details.

| * Retry attempts       | * Timeout (in seconds) |  |
|------------------------|------------------------|--|
| 0                      | 5                      |  |
| * Community ⑦          |                        |  |
| public                 |                        |  |
|                        |                        |  |
| Enable SNMPv1 fallback |                        |  |

The menu closes.

#### Step 9 Click Create.

Step 8

Refer to the Annex appended at the end of this document to see examples of Unicast SNMPv2c results and detailed information about packets.

#### What to do next

Add an Active Discovery Unicast configuration:

- Set Active Discovery Unicast Ethernet/IP, on page 24
- Set Active Discovery Unicast SiemensS7, on page 25
- Set Active Discovery Unicast SNMPv3, on page 29.
- Set Active Discovery Unicast WMI, on page 32

# **Set Active Discovery Unicast SNMPv3**

Set Active Discovery Unicast SNMPv3 to search for devices and components with SNMPv3 requests. All components with an IPV4 address will be queried. Default OIDs are requested for all devices and some specific OIDs are requested based on the vendor and the type of components.

| Step 1 | Give the policy a name.                                                   |
|--------|---------------------------------------------------------------------------|
| Step 2 | Under Unicast configuration, click + Add protocol-specific configuration. |
|        | Create an Active Discovery policy                                         |
|        | Name: snmpv3_policy                                                       |
|        | a Broadcast configuration                                                 |
|        | EtherNet/IP                                                               |
|        | Profinet                                                                  |
|        | SiemensS7                                                                 |
|        | ICMPv6                                                                    |
|        | Unicast configuration                                                     |
|        | + Add protocol-specific configuration                                     |

Step 3 Click the Select protocol dropdown menu and select SNMPv3.

| Unicast configurat | ion    |  |        |
|--------------------|--------|--|--------|
| Select protocol    |        |  | $\sim$ |
| EtherNet/IP        |        |  |        |
| SNMPv2c            |        |  |        |
| SNMPv3             |        |  |        |
|                    | SNMPv3 |  |        |

- **Step 4** Toggle the **Enable** button ON.
- **Step 5** Leave the Retry attempts and Timeout settings with the default values (0 and 5).
- **Step 6** Type a community string for authentication.

The community string is defined by IT or network administrators. The value "public" is often used by default.

Step 7 Select the proper security and privacy level based on the information provided by the IT or network administrators.All options available on SNMPv3 are implemented in Cisco Cyber Vision. Three security levels are available:

#### • Disable both authentication and privacy.

Only a username is requested for authentication.

| * Security type                              |        |  |  |  |  |
|----------------------------------------------|--------|--|--|--|--|
| Enable authentication and disable privacy    | $\sim$ |  |  |  |  |
| Disable both authentication and privacy      |        |  |  |  |  |
| Enable authentication and disable privacy Im |        |  |  |  |  |
| Enable both authentication and privacy       |        |  |  |  |  |

#### • Enable authentication and disable privacy.

Authentication will be based on HMAC-MD5 or HMAC-SHA algorithms.

Select the algorithm to use and provide a username and an authentication password.

| * Authentication type |        |
|-----------------------|--------|
| sha256                | $\sim$ |
| md5                   |        |
| sha                   |        |
| sha224                |        |
| sha256                |        |
| sha384                |        |
| sha512                |        |

#### • Enable both authentication and privacy.

In addition to the previous level, a DES or AES encryption of the content is requested. Select the level of encryption to use and provide a username and an authentication password. In addition, you must provide a password used for the encryption.

| $\vee$ |
|--------|
|        |
|        |
| Ռո     |
| aes    |
|        |
|        |
|        |
|        |

Step 8 Click Save.

| Create an Active Discovery policy       |                           | ×             |
|-----------------------------------------|---------------------------|---------------|
| *Name: SNMPV3_policy                    |                           |               |
| Broadcast configuration                 |                           |               |
| EtherNet/IP                             |                           |               |
| Profinet                                |                           |               |
| SiemensS7                               |                           |               |
| ICMPv6                                  |                           |               |
| Unicast configuration                   |                           |               |
| SNMPv3                                  |                           | $\sim$        |
| Enable                                  |                           |               |
| * Retry attempts                        | * Timeout (in seconds)    |               |
| 0                                       | 5                         |               |
| User-based security model configuration |                           |               |
| * Security type                         |                           |               |
| Enable both authentication and privacy  |                           | $\sim$        |
| • Username                              |                           |               |
| admin                                   |                           |               |
| * Authentication type                   | * Authentication password |               |
| sha256 V                                | •••••                     | Ø             |
| * Privacy type                          | * Privacy password        |               |
| aes256 V                                | *****                     | Ø             |
|                                         |                           | Cancel Save   |
|                                         |                           | Cancel Create |
|                                         |                           |               |

The menu closes.

Step 9 Click Create.

Refer to the Annex appended at the end of this document to see examples of Unicast SNMPv3 results and detailed information about packets.

#### What to do next

Add an Active Discovery Unicast configuration:

• Set Active Discovery Unicast Ethernet/IP, on page 24

- Set Active Discovery Unicast SiemensS7, on page 25
- Set Active Discovery Unicast SNMPv2c, on page 27.
- Set Active Discovery Unicast WMI, on page 32

# **Set Active Discovery Unicast WMI**

Set Active Discovery Unicast WMI (Windows Management Instrumentation) to collect Windows information like local-host names and operating system versions.

#### **Step 1** Give the policy a name.

Step 2 Under Unicast configuration, click + Add protocol-specific configuration.

| Create an Active Discovery policy     |
|---------------------------------------|
| *Name: wmi_policy                     |
| Broadcast configuration               |
| EtherNet/IP                           |
| Profinet                              |
| SiemensS7                             |
| ICMPv6                                |
| Unicast configuration                 |
| + Add protocol-specific configuration |

**Step 3** Click the **Select protocol** dropdown menu and select **WMI**.

| Unicast configuration |        |
|-----------------------|--------|
| Select protocol       | $\vee$ |
| EtherNet/IP           |        |
| Melsoft               |        |
| SiemensS7             |        |
| SNMPv2c               |        |
| SNMPv3                |        |
| WMI                   |        |

- **Step 4** Toggle the **Enable** button ON.
- **Step 5** Leave the Retry attempts and Timeout settings with the default values (0 and 5).
- **Step 6** Enter a Windows user account and password with the suitable WMI rights.

An Active Directory user account for authentication on multiple hosts with single login credentials can also be used.

L

| WMI                                 |                       |             |
|-------------------------------------|-----------------------|-------------|
| Enable                              |                       |             |
| * Detra attemate                    | * Times (fin seconds) |             |
| 0                                   | 5                     |             |
| 0                                   | 5                     |             |
| * Username 🕜                        |                       |             |
| username                            |                       |             |
| *Password ⑦                         |                       |             |
|                                     |                       | Ø           |
|                                     |                       | Cancel Save |
| Add protocol-specific configuration |                       |             |
|                                     |                       | Canaal      |

The menu closes.

Step 8 Click Create.

Step 7

#### What to do next

Add an Active Discovery Unicast configuration:

- Set Active Discovery Unicast Ethernet/IP, on page 24
- Set Active Discovery Unicast SiemensS7, on page 25
- Set Active Discovery Unicast SNMPv2c, on page 27.
- Set Active Discovery Unicast SNMPv3, on page 29.

# Modify a policy

- Step 1 Navigate to Admin > Active Discovery > Policies.
- **Step 2** Click the policy in the list you want to modify.

| .ı ı.ı ı.<br>cısco | CYBER VISION |                        |          |                                                      |                              |
|--------------------|--------------|------------------------|----------|------------------------------------------------------|------------------------------|
| Ø                  | Explore      | ₩ System               | А        | ctive Discovery policies                             |                              |
| Ē                  | Reports      | 目 Data Management      | ~ Fro    | m this page you can manage the Active Discovery poli | ies.                         |
| Ë                  | Events       | , Network Organization | n        |                                                      |                              |
| ¢                  | Monitor      | Sensors                | ~        | Name                                                 | Number of associated presets |
| ۵                  | Search       |                        |          | enip_policy                                          | 0                            |
|                    |              | Ge Active Discovery    | <u>^</u> | snmpv2_policy                                        | 0                            |
|                    | Admin        | - Policies             |          | snmpv3_policy                                        | 0                            |
|                    |              | 冬 Users                | ~        | ICMPv6_policy                                        | 1                            |
|                    |              |                        |          |                                                      |                              |

An overlay appears with the policy's configurations.

|      | enip_policy              | × |
|------|--------------------------|---|
| -    | ∠ Edit                   |   |
| ai - | Broadcast configurations |   |
| Ł    | √ EtherNet/IP            |   |
| Ŀ    | X Profinet               |   |
| L    | × SiemensS7              |   |
| Ŀ    | X ICMPv6                 |   |
|      | Unicast configuration    |   |
|      | > EtherNet/IP - Enabled  |   |
|      | > SNMPv2c-Enabled        |   |
|      | > SNMPv3 - Enabled       |   |
| Ł    | Associated presets       |   |

#### Step 3 Click Edit, Duplicate or Delete.

If you clicked **Edit**, an Edit policy overlay appears.

| Edit policy                           | ×      |
|---------------------------------------|--------|
| Name: enip_policy                     |        |
| Broadcast configuration               |        |
| EtherNet/IP                           |        |
| Profinet                              |        |
| SiemensS7                             |        |
| ICMPv6                                |        |
| Unicast configuration                 |        |
| > EtherNet/IP-Enabled                 | ∠ Ū    |
| > SNMPv2c-Enabled                     | 2 Ū    |
| > SNMPv3 - Enabled                    | ∠ Ū    |
| + Add protocol-specific configuration |        |
|                                       |        |
|                                       |        |
| Cancel                                | Update |

Step 4 You can toggle the buttons ON/OFF to enable/disable broadcast protocols.

Step 5 Click the pencil button to edit Unicast protocols settings.

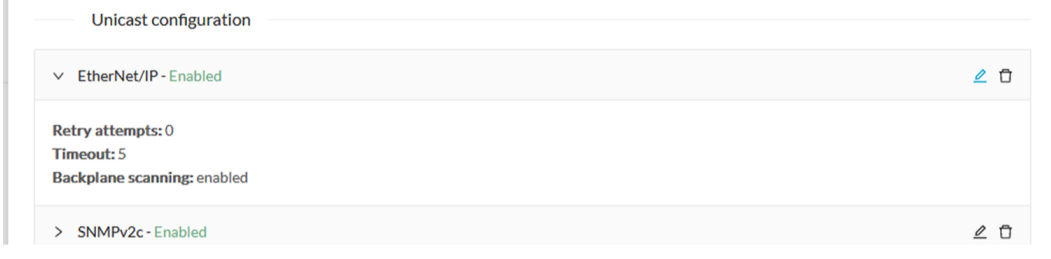

The Unicast configuration panels appears below the list of Unicast protocols.

| Enable                                |                        |             |
|---------------------------------------|------------------------|-------------|
| * Retry attempts 0 Backplane scanning | • Timeout (in seconds) |             |
|                                       |                        | Cancel Save |

- **Step 6** Make the necessary modifications.
- Step 7 Click Save.

The overlay closes.

Step 8 Click Update.

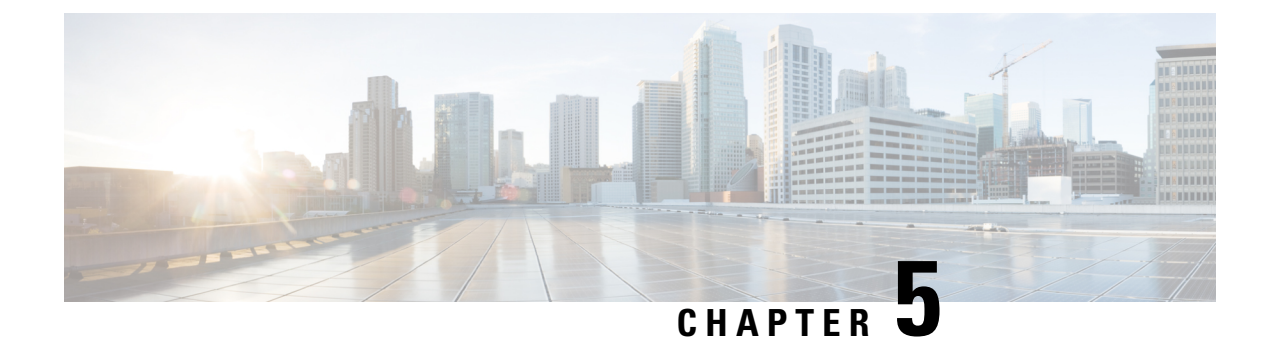

# **Profiles configuration**

• Set an Active Discovery profile, on page 37

# Set an Active Discovery profile

Set an Active Discovery profile by adding a policy, targetting IP addresses and arranging a schedule.

- **Step 1** On Cisco Cyber Vision, navigate to Admin > Active Discovery > Profiles.
- **Step 2** Click the **Create profile** button.

A form to create an Active Discovery profile pops up.

- **Step 3** Give the profile a name.
- **Step 4** Select a policy to base the profile on.

| 4 |                      | CREATE AN ACTIVE DISCOVERY PROFILE | × |
|---|----------------------|------------------------------------|---|
| F |                      |                                    |   |
| C | * Name :             | 1c_Unicast_Enip                    |   |
|   | * Discovery policy : | 4_Unicast_Enip V                   |   |

- **Step 5** Set target IP addresses: different options are available, such as:
  - selecting a preset: the preset's device list will be used to list the IP addresses to be queried. In other words, the Active Discovery engine will use the IPv4 inside a component list to build its own list of components to check. You can use default and custom presets.
  - setting IP targets: you can directly add the IP adresses, IP ranges and subnets you want to be queried.
  - selecting sensors: all IP adresses detected by a sensor will be queried. You can also tick the Use all sensors available option.

| Target (i)         |                               | Clear all targets |
|--------------------|-------------------------------|-------------------|
| IPs from presets : | Select target presets         | V                 |
| IP targets (i):    | 192.168.0.0/24                |                   |
|                    | 192.168.20.20-192.168.20.25   | Θ                 |
|                    | +Add a target IP              |                   |
|                    |                               |                   |
| * Sensors :        | FCW2518PDAP ×                 | ~                 |
|                    | Use all sensors available (i) |                   |

Optionally, you can arrange a schedule for Active Discovery to be launched. To do so:

Step 6

#### a) Toggle ON the **Schedule periodic discoveries** button.

Additional options to setup appear:

b) Set a time range by selecting a start and end date and time.

The end date and time is optional. If you don't set it, Active Discovery will be launched endlessly.

c) Set a frequency. You can set it to hourly, daily, weekly and monthly.

| End Time (optional) | Ime Range (): | nal)   |
|---------------------|---------------|--------|
|                     |               |        |
| Traduondu Dailu     | Frequency     | \<br>\ |
| Dany Dany           | Frequency:    |        |

#### Step 7 Click Create.

The profile is added to the list and discovery is enabled by default if scheduling is set.

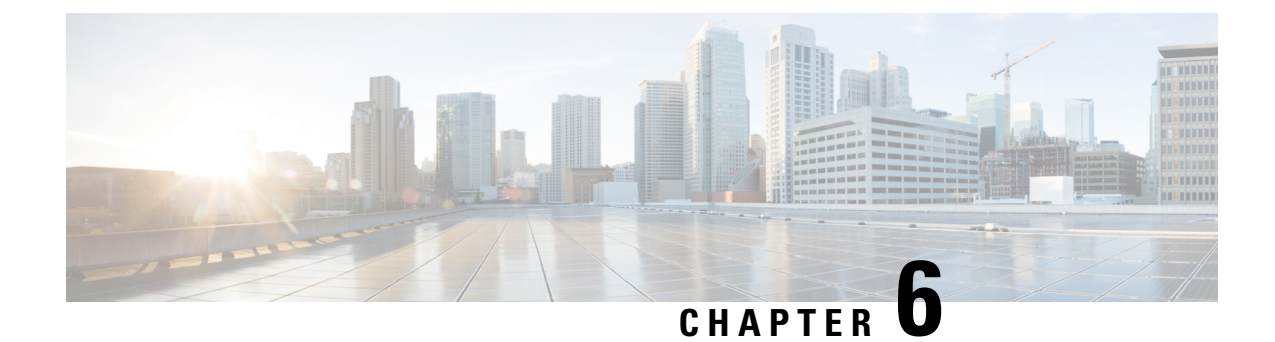

# **Launch Active Discovery**

• Launch Active Discovery, on page 39

2b\_Unicast\_Siemens

3\_Modbus\_Vlan\_22

4\_Melsoft\_Vlan\_24

5\_BacNet\_Vlan\_30

6\_SNMP\_V3

7\_SNMPV2C

8\_ICMP

# **Launch Active Discovery**

Enable Active Discovery on the profiles created. You can run it once or launch the scheduling if it's paused.

IP: 192.168.21.46/32, 192.168.21.50/32,

IP ranges: 192.168.22.60-192.168.22.81 Daily

192.168.21.51/32

IP: 192.168.24.29/32

IP: 192.168.30.0/24

IP: 192.168.0.27/32

IP: 192.168.0.25/32

Daily

Daily

Daily

Daily

Daily

Daily

Paused

Paused

Paused

Paused

Paused

Paused

Paused

| On<br>Cli | Cisco Cyber Vision<br>ck a profile in the li | n, navigate to Admin >          | > Active Discovery > Pr             | ofiles.   |                   |                        |
|-----------|----------------------------------------------|---------------------------------|-------------------------------------|-----------|-------------------|------------------------|
|           | 11<br>co                                     |                                 |                                     |           |                   | <b>₩</b>               |
| Ø         | 태 System                                     | Active Discovery                | / profiles                          |           |                   |                        |
| Ē         | 🗐 Data Management 🚿                          | From this page you can manage a | ctive discovery profiles.           |           |                   |                        |
| ä         | ఉ Network Organization                       | Discovery profiles (14)         |                                     |           |                   | + Create profi         |
| C         | . Sensors                                    | Name                            | Targets                             | Frequency | Scheduling Status | Last discovery         |
| م         | Q Active Discovery                           | 1a_Broadcast_Enip               | No selected target                  | Daily     | Paused            | April 4, 2023 2:02 PM  |
| ¢         | Dellater                                     | 1b_Unicast_Enip                 | IP: 192.168.20.0/24, 192.168.0.0/24 | Daily     | Paused            | April 4, 2023 3:30 PM  |
|           | - Policies                                   | 2a_Broadcast_Siemens            | No selected target                  | Daily     | Paused            | April 26, 2023 3:46 PM |

Its right side panel opens.

ℜ External Authentic... >

Profiles

冬 Users

⊲ Events

S API

⊒ License

⊙ Snort

8~

orofile

May 16, 2023 10:04 AM

May 17, 2023 2:19 PM

April 4, 2023 12:49 AM

April 4, 2023 5:50 PM

April 3, 2023 7:39 PM

May 16, 2023 11:16 AM

< 1 2 >

April 4, 2023 5:51 PM

| Active Discove                                    | erv profiles                                             |    | × 3_Modbus_Vlan_22                                                     |  |
|---------------------------------------------------|----------------------------------------------------------|----|------------------------------------------------------------------------|--|
| From this page you can mana Discovery profiles (1 | ge active discovery profiles.                            |    | Target:<br>• 192.168.22.60-192.168.22.81<br>Discovery Policy: 4_Modbus |  |
| Name                                              | Targets                                                  | Fr | Sensors:<br>• IE3400-FCW2518PDAP                                       |  |
| 1a_Broadcast_Enip                                 | No selected target                                       | Da | Di                                                                     |  |
| 1b_Unicast_Enip                                   | IP: 192.168.20.0/24, 192.168.0.0/24                      | Da | Scheduling: Paused ①                                                   |  |
| 2a_Broadcast_Siemens No selected target           |                                                          | Da | Start time: February 24, 2023 4:49 PM                                  |  |
| 2b_Unicast_Siemens                                | IP: 192.168.21.46/32, 192.168.21.50/32, 192.168.21.51/32 | Di | Periodicity: Daily                                                     |  |
| 3_Modbus_Vlan_22                                  | IP ranges: 192.168.22.60-192.168.22.81                   | Da | Actions:                                                               |  |
| 4_Melsoft_Vlan_24                                 | IP: 192.168.24.29/32                                     | Da | ∠ Edit<br>☐ Delete                                                     |  |
| 5_BacNet_Vlan_30                                  | IP: 192.168.30.0/24                                      | Da |                                                                        |  |
| 6_SNMP_V3                                         | IP: 192.168.0.27/32                                      | Da | Kun once > Resume schedulin                                            |  |
| 7_SNMPV2C                                         | IP: 192.168.0.25/32                                      | Da |                                                                        |  |
| 8_ICMP                                            | No selected target                                       | Da |                                                                        |  |

**Step 3** You can run the discovery once or resume scheduling.

#### • Click Run once.

| Scheduling: Paused ()       |            |
|-----------------------------|------------|
| Start time: February 24, 20 | 23 4:49 PM |
| Periodicity: Daily          |            |
|                             |            |
|                             |            |
| Actions                     |            |
| Actions:                    |            |
| Actions:                    | 🗍 Delete   |

A message indicating that Active Discovery will be launched soon appears.

| Scheduling: Paused (i)                                              |                                                           |
|---------------------------------------------------------------------|-----------------------------------------------------------|
| Start time: February 24, 202                                        | 23 4:49 PM                                                |
| Periodicity: Daily                                                  |                                                           |
| Actions:<br>The discovery wil<br>follow its progres<br>this profile | l be triggered soon, you can s in the discovery details o |
|                                                                     |                                                           |
| ∠ Edit                                                              | Delete                                                    |

• Click Resume scheduling.

| Start time: February 24, 24 | 023 4-49 DM  |
|-----------------------------|--------------|
| start time. February 24, 20 | 020 T.T7 F M |
| Periodicity: Daily          |              |
|                             |              |
| Actions:                    |              |
| Actions:                    | Delete       |
| Actions:<br><u> </u> Edit   | Delete       |

The scheduling status switches from paused to scheduled.

| Scheduling: Scheduled       |            |
|-----------------------------|------------|
| Start time: February 24, 20 | 23 4:49 PM |
| Periodicity: Daily          |            |
|                             |            |
| Actions:                    |            |
| Actions:                    | 🗍 Delete   |

The discovery will be launched as configured.

You can change these configurations clicking Edit.

**Step 4** You can click the link in the last discovery column to see a profile's Active Discovery results.

| cisco |                         |                                                                               |                                                          |           |                   | <u>⊬</u> 8×            |  |  |  |
|-------|-------------------------|-------------------------------------------------------------------------------|----------------------------------------------------------|-----------|-------------------|------------------------|--|--|--|
| Ø     | M System                | Active Discovery                                                              | r profiles                                               |           |                   |                        |  |  |  |
| £.    | 🗄 Data Management 🛛 🗡   | Data Management ~<br>From this page you can manage active discovery profiles. |                                                          |           |                   |                        |  |  |  |
| Ë     | 💩 Network Organization  | Discovery profiles (15)                                                       |                                                          |           |                   | + Create profile       |  |  |  |
| C     | . Sensors               | Name                                                                          | Targets                                                  | Frequency | Scheduling Status | Last discovery         |  |  |  |
| ۹     | Active Discovery      ^ | 1a_Broadcast_Enip                                                             | No selected target                                       | Daily     | Paused            | April 4, 2023 2:02 PM  |  |  |  |
| ¢     | Policies                | 1b_Unicast_Enip                                                               | IP: 192.168.20.0/24, 192.168.0.0/24                      | Daily     | Paused            | April 4, 2023 3:30 PM  |  |  |  |
|       | - Policies              | 2a_Broadcast_Siemens                                                          | No selected target                                       | Daily     | Paused            | April 26, 2023 3:46 PM |  |  |  |
|       | 冬 Users ~               | 2b_Unicast_Siemens                                                            | IP: 192.168.21.46/32, 192.168.21.50/32, 192.168.21.51/32 | Daily     | Paused            | May 16, 2023 10:04 AM  |  |  |  |
|       |                         | 3_Modbus_Vlan_22                                                              | IP ranges: 192.168.22.60-192.168.22.81                   | Daily     | Scheduled         | May 23, 2023 3:46 PM   |  |  |  |
|       | ✓ Events                | 4_Melsoft_Vlan_24                                                             | IP: 192.168.24.29/32                                     | Daily     | Paused            | April 4, 2023 12:49 AM |  |  |  |
|       | s <sup>⊄</sup> API ~    | 5_BacNet_Vlan_30                                                              | IP: 192.168.30.0/24                                      | Daily     | Paused            | April 4, 2023 5:50 PM  |  |  |  |
|       | ₩ License               | 6_SNMP_V3                                                                     | IP: 192.168.0.27/32                                      | Daily     | Paused            | May 23, 2023 3:46 PM   |  |  |  |
|       |                         | 7_SNMPV2C                                                                     | IP: 192.168.0.25/32                                      | Daily     | Paused            | May 16, 2023 11:16 AM  |  |  |  |
|       | 条 External Authentic 丫  | 8_ICMP                                                                        | No selected target                                       | Daily     | Paused            | April 4, 2023 5:51 PM  |  |  |  |
|       | ⊘ Snort                 |                                                                               |                                                          |           |                   | < 1 2 >                |  |  |  |

A window opens with the result details.

I

| Last Active Discovery re                                                                                  | sults                   |              |                      |                           |                      | ×                                           |
|----------------------------------------------------------------------------------------------------|-------------------------|--------------|----------------------|---------------------------|----------------------|---------------------------------------------|
| Profile Name: 3_Modbus_V<br>Start date: May 23, 2023 5:<br>End date: May 23, 2023 5:4<br>Status: Finished | lan_22<br>49 PM<br>9 PM |              |                      |                           |                      |                                             |
| Sensor 🌲 👻                                                                                                | Transmission mode 💠 👻   | Protocol 💠 👻 | Status 🗘 👻           | Start $\[mathchar]{}^{+}$ | End ÷                | Discovered devices $\ensuremath{\hat{\mp}}$ |
| IE3400-FCW2518PDAP                                                                                        | unicast                 | Modbus       | $\checkmark$ Success | May 23, 2023 5:49 PM      | May 23, 2023 5:49 PM | 8                                           |
|                                                                                                    |                         |              |                      |                           | 1                    | -1 of 1 items < 1 >                         |
|                                                                                                    |                         |              |                      |                           |                      | Close                                       |

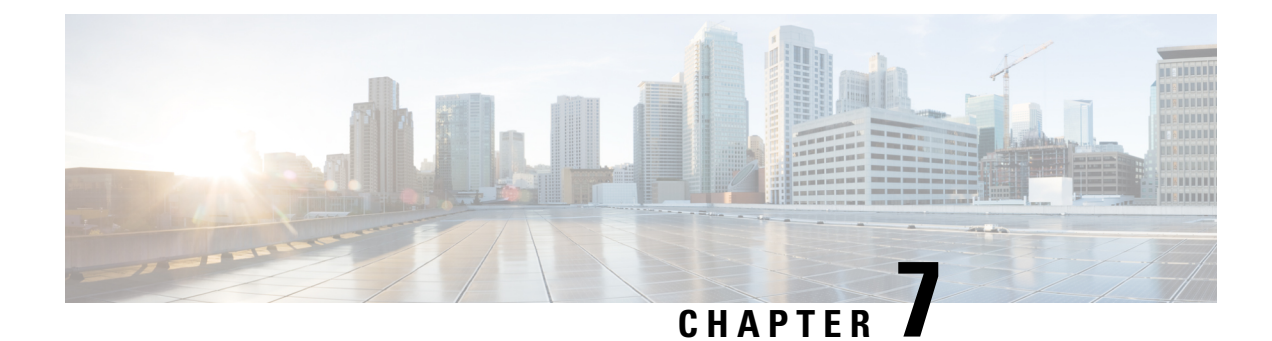

# **Annex: Active Discovery protocols**

All protocols implemented in the Active Discovery feature use standard packets commonly used by vendors. The system will never send requests on the network without a clear configuration made by the user. It is possible to schedule requests at a pre-defined frequency.

Discovered devices' responses will depend on the protocol implemented by the manufacturer and the user configuration. Except for what is clearly stated in this documentation, no specific configuration is required on discovered devices. Devices may give an answer by default, but it can vary in the field depending on the configuration.

This annex gives examples of the packets used by Cisco Cyber Vision to discover devices and of typical answers the user can expect.

- EtherNet/IP, on page 43
- Profinet Multicast, on page 47
- S7 Broadcast, on page 48
- S7 Unicast, on page 49
- ICMPv6 Multicast, on page 50
- SNMP Unicast, on page 51
- WMI, on page 59

# **EtherNet/IP**

Ethernet/IP Active Discovery can be performed by Cisco Cyber Vision using Broadcast or Unicast mode. In any case, requests sent and component properties collected in return will be the same. The main differences will be:

- Broadcast will discover all devices in the local LAN.
- Unicast will only discover the devices and components which have an IPv4 address.
- Unicast will search for, once an EtherNet/IP node is discovered, the devices' content. If a device is a chassis with a backplane, it will be queried and all modules will send their properties.

The EtherNet/IP command used is the List Identity request (0x00063). This command will be sent to the IPv4 broadcast address or directly to an IPv4 address or to a module inside a backplane behind an IPv4 address. The result whether in Broadcast or Unicast will always be the same CIP Identity response (0x000c) with the following properties:

| # | Name          | Cyber Vision Properties | Example                                                                             |
|---|---------------|-------------------------|-------------------------------------------------------------------------------------|
| 1 | Vendor ID     | enip-vendor             | Rockwell Automation/Allen-Bradley                                                   |
| 2 | Device Type   | enip-devicetype         | ProgrammableLogicController                                                         |
| 3 | Product Code  | enip-productcode        | 235                                                                                 |
| 4 | Revision      | enip-version            | 33.012                                                                              |
| 5 | Status        | enip-status             | AtLeastOneIOConnectionInRunMode,<br>MinorRecoverableFault,<br>ReservedBits12-15:0x3 |
| 6 | Serial Number | enip-serial             | 01105356                                                                            |
| 7 | Product Name  | enip-name               | 1756-L81ES/B                                                                        |

## **EtherNet/IP Broadcast or Unicast**

A Broadcast Ethernet/IP Active Discovery consists of a packet sent by the sensor which requests EtherNet/IP identities to all devices in the local LAN. For example, a sensor with an Active Discovery IPv4 address 192.168.20.192/24 will send this EtherNet/IP request to the Broadcast address, here 192.168.20.255. All devices in the IPv4 range 192.168.20.0 to 192.168.20.254 will answer with the packet described above (CIP Identity response (0x000c)).

A direct Unicast Ethernet/IP (i.e. no backplane) will consist of the same request but sent directly to the device. When a preset is configured to query EtherNet/IP devices, the system will take the list of components of this preset which have an IPv4 address. Then, the Active Discovery engine will try to reach each IPv4 with this EtherNet/IP identities request. All reachable EtherNet/IP nodes of this list will answer with the packet described above (CIP Identity response (0x000c)).

In both cases (Broadcast and Unicast), the answer will be sent by the discovered devices to the sensor's Active Discovery network interface. The answer will be a UDP packet for the Broadcast request and some TCP packets for the Unicast request.

| W<br>192.168.20.192<br>IP: 192.168.20.192<br>Port 45896<br>MAC: 52:54:dd:61:05:d7<br>MAC: 5c:88:16:ef:d1: | Image: Principal state activity     Tags       Feb 9, 2022 3:00:57 PM     Page       Image: Principal state activity     Page       Image: Principal state activity     Page       Image: Pri |
|----------------------------------------------------------------------------------------------------|----------------------------------------------------------------------------------------------------|
|                                                                                                    |                                                                                                    |
| enip-command: ListIdentity<br>enip-event: Equipment                                                       | enip-devicetype:CommunicationsAdapter<br>enip-location:Endpoint                                                                                                    |
| enip-name: 1756-EN2T/D<br>enip-serial: 0114f91d                                                           | enip-productcode: 0xa6<br>enip-status: AtLeastOneIOConnectionInRunMode                                                                                                    |
| enip-status-ra-major: RUN                                                                                 | enip-status-ra-minor: ???                                                                                                    |

Figure 4: Example of properties received from a Rockwell Automation EtherNet/IP communication adapter (1756-EN2T):

Figure 5: Example of properties received from a Rockwell Automation EtherNet/IP safety controller (1756-L81ES):

| low 192.168.20.192 P: 192.168.20.192 P: 192.168.20.192 P: 192.168.20.192 P: 192.168.20.25 Port.47928 MAC: 52.54:dd:61:05:d7 MAC: 52.68:16:edcc8e | E Field Field Fiel | rst activity<br>ab 15, 2022 4:57:25 PM<br>st activity<br>ab 15, 2022 4:57:25 PM | Tags<br>🛷 Low Volume, 🤣 EthernetiP | 🕅 8<br>Packets    | <b>ෂ් 1.0</b><br>Volun |
|----------------------------------------------------------------------------------------------------|----------------------------------------------------------------------------------------------------|---------------------------------------------------------------------------------|------------------------------------|-------------------|------------------------|
| 5                                                                                                    |                                                                                                    |                                                                                 |                                    |                   |                        |
|                                                                                                    |                                                                                                    |                                                                                 |                                    |                   |                        |
|                                                                                                    |                                                                                                    |                                                                                 |                                    |                   |                        |
| Properties Content Statistics Tags                                                                                                    |                                                                                                    |                                                                                 |                                    |                   |                        |
|                                                                                                    |                                                                                                    |                                                                                 |                                    |                   |                        |
| Properties                                                                                                    |                                                                                                    |                                                                                 |                                    |                   |                        |
|                                                                                                    |                                                                                                    |                                                                                 |                                    |                   |                        |
| enip-command: ListIdentity                                                                                                    |                                                                                                    | enip-devicetype: Progr                                                          | ammableLogicController             |                   |                        |
| enip-event: Equipment                                                                                                    |                                                                                                    | enip-location: Endpoin                                                          | t                                  |                   |                        |
| enip-name: 1756-L81ES/B                                                                                                    |                                                                                                    | enip-productcode: 0xd3                                                          | 3                                  |                   |                        |
| enip-serial: 01105356                                                                                                    |                                                                                                    | enip-status:<br>AtLeastOneIOConnec<br>0x3                                       | tionInRunMode,MinorRecover         | ableFault,Reserve | dBits12-15:            |
| enip-status-ra-major: REM                                                                                                    |                                                                                                    | enip-status-ra-minor: RI                                                        | JN                                 |                   |                        |
| enip-vendor:Rockwell Automation/Allen-Bradley                                                                                                    |                                                                                                    | enip-version: 33.012                                                            |                                    |                   |                        |
| ethertype: IPv4                                                                                                    |                                                                                                    | protocol: TCP                                                                   |                                    |                   |                        |
|                                                                                                    |                                                                                                    |                                                                                 |                                    |                   |                        |

| Flow            | <b>192.168.22.192</b><br>IP: <b>192.168.22.192</b><br>Rort: <b>33604</b><br>MAC: <b>32.54:dd:61:05:d7</b> | Scheider<br>IP: 192.168.22.63<br>Pot:44818<br>MAC: 00:80:14:0d:1d:04 | R<br>R | First activity<br>Feb 9, 2022 3:02:08 PM<br>Last activity<br>Feb 9, 2022 3:02:08 PM | Tags<br>∳ Active Discovery,<br>∳ Low Volume, ∳ EthernetIP | Packe    |
|-----------------|----------------------------------------------------------------------------------------------------|----------------------------------------------------------------------|--------|-------------------------------------------------------------------------------------|-----------------------------------------------------------|----------|
| Basi<br>Propert | cs<br>ies Content Statistics Tags                                                                         |                                                                      |        |                                                                                     |                                                           |          |
| Pro             | operties                                                                                                  |                                                                      |        |                                                                                     |                                                           |          |
| enip-o          | command:ListIdentity                                                                                      |                                                                      |        | enip-devicetype: Prog                                                               | rammableLogicController                                   |          |
| enip-e          | event: Equipment                                                                                          |                                                                      |        | enip-location: Endpoi                                                               | nt                                                        |          |
| enip-r          | name: TM221ME16R                                                                                          |                                                                      |        | enip-productcode: 0x1                                                               | 1003                                                      |          |
| enip-s          | serial: 08a48761                                                                                          |                                                                      |        | enip-status: Configur                                                               | red,AtLeastOneIOConnectionIr                              | nRunMode |
| enip-s          | status-ra-major: RUN                                                                                      |                                                                      |        | enip-status-ra-minor:                                                               | ???                                                       |          |
| enip-\          | vendor:Schneider Electric                                                                                 |                                                                      |        | enip-version: 1,6                                                                   |                                                           |          |
| ether           | type: IPv4                                                                                                |                                                                      |        | protocol: UDP                                                                       |                                                           |          |

Figure 6: Example of properties received from a Schneider Eletric EtherNet/IP controller (TM221ME16R):

# Ethernet/IP backplane discovery

To browse backplanes, the Active Discovery policy with the Unicast EtherNet/IP protocol enabled needs to have the backplane discovery option set to enabled.

In such case, all EtherNet/IP nodes detected by Active Discovery Ethernet/IP Unicast will be queried again by the sensor. The sensor will try to know the backplane size and then send a request to the different modules (link addresses form 0 to the chassis size). All modules will then send their properties such as the product reference and the firmware version.

For example, an Ethernet/IP communication adapter with the IPv4 192.168.20.22 was first discovered. Then, all seven slots of the chassis backplane were queried. Four of them have answered back, which allowed Cisco Cyber Vision to build a Controller Rack:

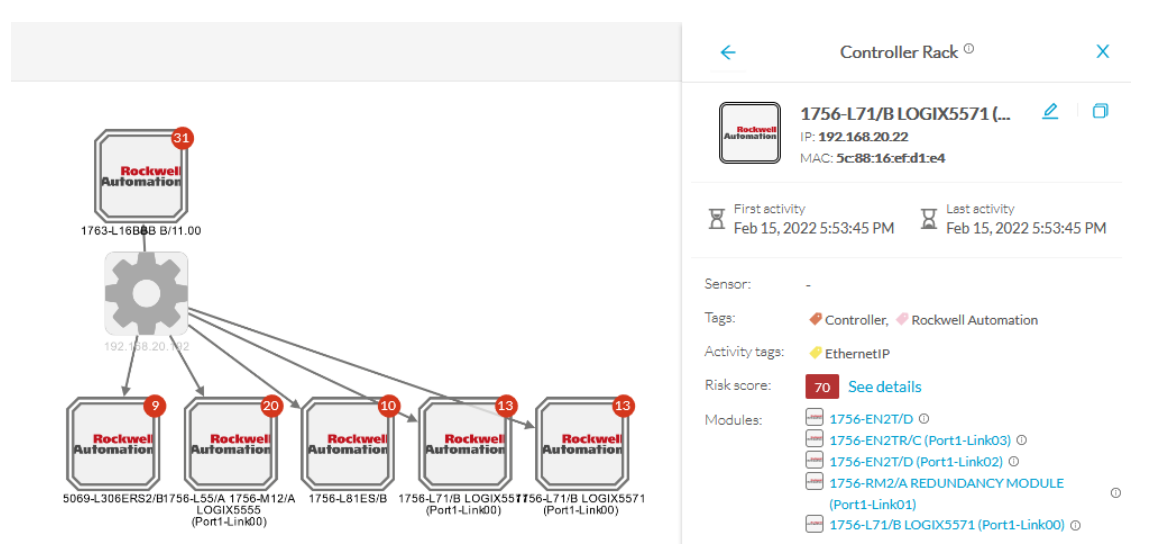

A controller and a firmware version were discovered in the slot 0 of this backplane thanks to Active Discovery:

| enip-cip-class: Connection Manager Object                          | enip-cip-request: true                        |
|--------------------------------------------------------------------|-----------------------------------------------|
| enip-devicetype:ProgrammableLogicController                        | enip-event: Equipment                         |
| enip-location: Port1-Link00                                        | enip-name: 1756-L71/B LOGIX5571               |
| enip-productcode: 0x5c                                             | enip-serial: 0115289b                         |
| enip-status: AtLeastOneIOConnectionInRunMode,ReservedBits12-15:0x3 | enip-status-ra-major: REM                     |
| enip-status-ra-minor: RUN                                          | enip-vendor:Rockwell Automation/Allen-Bradley |
| enip-version: 32.051                                               | ethertype: IPv4                               |
| protocol: TCP                                                      |                                               |

# **Profinet Multicast**

Properties

Cisco Cyber Vision Active Discovery can use a Profinet DCP service called Identify Request. This request will be sent by the sensor interfaces defined for Active Discovery. All Profinet devices will answer with a specific Profinet DCP identify response packet.

The request is sent by the sensor MAC address to a specific Ethernet Multicast address: 01:0e:cf:00:00:00. This Profinet DCP Multicast address will allow Cisco Cyber Vision to join all Profinet nodes on the local LAN. The answer of each node will be a specific Profinet DCP packet sent to the sensor MAC address.

The information collected are:

- The IP address + mask.
- The Manufacturer name.
- The name of the station.

| ery,<br>rofinet DCP |
|---------------------|
|                     |
|                     |
|                     |
| 5.0                 |
| h-<br>rfacexb23431  |
|                     |
|                     |

Figure 7: For example, a Siemens S7-1500 controller:

# **S7 Broadcast**

Cyber Vision Active Discovery can use a request on the protocol S7 discovery with a command: "identification". This request will be sent by the sensor interfaces defined for Active Discovery. All S7 devices will answer with a specific S7 Discovery identification response packet.

The information collected are:

- The model name.
- The name of the device.

Figure 8: For example, a Siemens S7-300 controller:

| 52:54:dd:c1:f1:ed         SIEME           IP:-         MAC: 52:54:dd:c1:f1:ed | SIMATIC 300<br>IP:-<br>MAC: 08:00:06:92:c1:84 | X<br>X                 | First activity<br>Feb 16, 2022 2:19:50 PM<br>Last activity<br>Feb 16, 2022 2:20:10 PM | Tags          |
|-------------------------------------------------------------------------------|-----------------------------------------------|------------------------|---------------------------------------------------------------------------------------|---------------|
| Basics Properties Content Statistics Tags                                     |                                               |                        |                                                                                       |               |
| Properties                                                                    |                                               |                        |                                                                                       |               |
| ethertype: LLC                                                                |                                               |                        | protocol:                                                                             |               |
| s7discovery-command:identification                                            |                                               |                        | s7discovery-devicenam                                                                 | e:SIMATIC 300 |
| s7discovery-model: S7-300 CP                                                  |                                               | s7discovery-type: resp | s7discovery-type: response                                                            |               |
| snap-org-code: 0x080006                                                       |                                               | snap-org-name: Siemer  | ns                                                                                    |               |
| snap-protocol-id: 0x1fd                                                       |                                               |                        |                                                                                       |               |

# **S7 Unicast**

The Active Discovery engine uses a specific S7 Unicast command to request properties from S7-compatible devices, such as:

- Hardware reference
- Firmware version

| Properties Tags Sensors                              |                                                                                                   |  |  |
|------------------------------------------------------|---------------------------------------------------------------------------------------------------|--|--|
| Properties                                           |                                                                                                   |  |  |
| Normalized Properties                                | Other Properties                                                                                  |  |  |
| fw-version: V 2.2.0                                  | name-profinet: project-s7-1200                                                                    |  |  |
| hw-version: 1                                        | profinetdcp-devicerole: <b>10-Controller</b><br>profinetdcp-manufacturer-specific: <b>57-1200</b> |  |  |
| ip: <b>192.168.21.41</b>                             |                                                                                                   |  |  |
| mac: 00:1c:06:00:88:19                               | s7-fwver: V 2.2.0                                                                                 |  |  |
| model-ref: 6ES7 214-1AE30-0XB0                       | s7-hwref: 6ES7 214-1AE30-0XB0                                                                     |  |  |
| name: project-s7-1200                                | s7-hwver: 1                                                                                       |  |  |
| public-ip: <b>no</b>                                 | s7-moduleref: 6ES7 214-1AE30-0XB0                                                                 |  |  |
| vendor-name: Siemens Numerical Control Ltd., Nanjing | s7-modulever: 1                                                                                   |  |  |
|                                                      | s7-rack: 0                                                                                        |  |  |
|                                                      | s7-slot: 0                                                                                        |  |  |
|                                                      | vendor: Siemens Numerical Control Ltd., Nanjing                                                   |  |  |

# **ICMPv6 Multicast**

For the ICMPv6 Active Discovery protocol, the Cisco Cyber Vision sensor will use an ICMPv6 Echo request (ping) to the all-nodes link-local scope multicast address. The sensor will thus ping all IPv6 nodes on the local link. All reachable nodes will answer back with their link-local IPv6 address and their MAC address.

Cisco Cyber Vision sensors use a specific ICMPv6 packet, echo request (type 128) to the address ff02::1 (All nodes on the local network segment) with a hop limit of 1.

The different nodes will answer with a ICMPv6 Neighbor solicitation (type 135) to the Solicited-Node Multicast address which has the form ff02::1::ff with the least-significant 24 bits of the sensor IPv6 Unicast address.

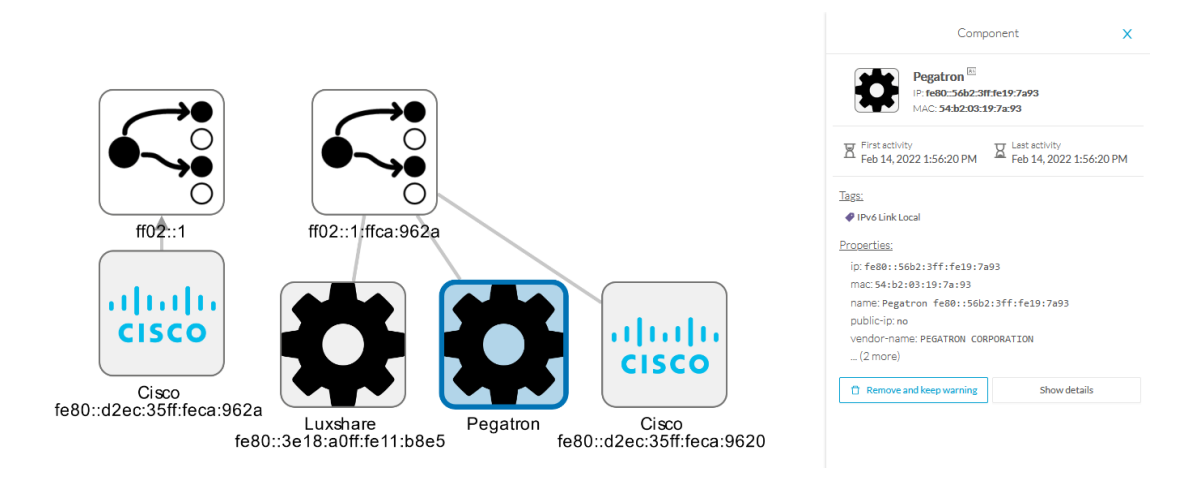

Figure 9: For example, a sensor with IPv6: fe80::d2ec:35ff:feca:962a is requesting ff:02::1. Three different devices are answering back:

# **SNMP** Unicast

Cisco Cyber Vision sensor can use the SNMP protocol to collect network devices information.

SNMP Active Discovery results highly depend on the configuration, type and version of the queried devices. Some devices might respond without any specific configuration, others might need complex configurations, and others not respond at all.

While doing SNMP Active Discovery, the sensor will try to read some generic and vendor-specific values. The generic values will be used by the sensor to build extra queries based on vendors and hardware models.

| Generic va | lues col | llected | are: |
|------------|----------|---------|------|
|------------|----------|---------|------|

| Property       | Description |
|----------------|-------------|
| snmp-sys-descr | Description |
| snmp-sys-name  | Name        |

The Cisco Cyber Vision sensor Active Discovery supports:

- SNMP Version 2c (SNMPv2c) with a fallback in SNMP Version 1 (SNMPv1).
- SNMP Version 3 (SNMPv3).

SNMPv3 Active Discovery is able to provide authentication and encryption.

All SNMP versions will give the same results in the Cisco Cyber Vision application. They are important regarding data access. The subsequent section describes the SNMP results with different types of network devices.

## AD SNMP with Schneider PLC

The Cisco Cyber Vision SNMP Active Discovery with Schneider Electric PLC requests generic values (snmp-sys-descr and snmp-sys-name).

Typcical results with nodes where SNMP is enabled by defaut are:

|     | W           192.168.22.192           IP: 192.168.22.192           Port:58600           MAC: 52-54:dd:61:05:d7           I                                      | BMEP581020<br>IP:1921682270<br>Port:161<br>MAC: 00:80:14:29:27:2a  | R                    | First act<br>Feb 16<br>Last act<br>Feb 16 | ivity<br>2022 4:31:20 PM<br>ivity<br>2022 4:31:20 PM                                     | Tags<br>Net Management, Active Discovery,  SNMP |
|-----|----------------------------------------------------------------------------------------------------|--------------------------------------------------------------------|----------------------|-------------------------------------------|------------------------------------------------------------------------------------------|-------------------------------------------------|
|     | Basics Properties Content Statistics Tags                                                                                                    |                                                                    |                      |                                           |                                                                                          |                                                 |
|     | Properties                                                                                                    |                                                                    |                      |                                           |                                                                                          |                                                 |
|     | ethertype: IPv4                                                                                                    |                                                                    |                      | 1                                         | protocol: UDP                                                                            |                                                 |
|     | snmp-command: get-request                                                                                                    |                                                                    |                      | 9                                         | snmp-community: public                                                                   |                                                 |
|     | snmp-sys-descr:Modicon M580 - P58 1020 P                                                                                                    | rocessor - DIO                                                     |                      | 5                                         | nmp-sys-name: BMEP581                                                                    | 020                                             |
|     | snmp-sys-objectid: 1.3.6.1.4.1.3833.1.7.25                                                                                                    | 9                                                                  | nmp-sys-services: 74 |                                           |                                                                                          |                                                 |
|     | snmp-version: v2c                                                                                                    |                                                                    |                      |                                           |                                                                                          |                                                 |
| Flo | J92.168.22.192         Schedder           IP: 192.168.22.192         Port 36281           MAC: 52254:dd:6105:d7         1                                      | BMENOC0301<br>IP: 1921682274<br>Port:161<br>MAC: 00:00:54:30:10:89 |                      | First ac<br>Feb 10<br>Last ac<br>Feb 10   | :tivity<br>5, 2022 4:31:30 PM<br>tivity<br>5, 2022 4:31:31 PM                            | Tags<br>Net Management, Active Discovery, SNMP  |
|     | Basics Properties Content Statistics Tags                                                                                                    |                                                                    |                      |                                           |                                                                                          |                                                 |
|     |                                                                                                    |                                                                    |                      |                                           |                                                                                          |                                                 |
|     | Properties                                                                                                    |                                                                    |                      |                                           |                                                                                          |                                                 |
|     | Properties<br>ethertype: IPv4                                                                                                    |                                                                    |                      |                                           | protocol: UDP                                                                            |                                                 |
|     | Properties<br>ethertype: IPv4<br>snmp-command: get-request                                                                                                    |                                                                    |                      |                                           | protocol: UDP<br>snmp-community: publi                                                   | c                                               |
|     | Properties<br>ethertype: IPv4<br>snmp-command: get-request<br>snmp-sys-descr: Product: BMENOC0301 - Eth<br>02.16                                               | rernet Communication Module,                                       | , FwI                | d                                         | protocol: UDP<br>snmp-community: publi<br>snmp-sys-name: BMENOC                          | c<br>0301                                       |
|     | Properties<br>ethertype: IPv4<br>snmp-command: get-request<br>snmp-sys-descr: Product: BMENOC0301 - Eth<br>02.16<br>snmp-sys-objectid: 1.3.6.1.4.1.3833.1.7.25 | nernet Communication Module,<br>55.53                              | , FwI                | d                                         | protocol: UDP<br>snmp-community: publi<br>snmp-sys-name: BMENOC<br>snmp-sys-services: 74 | c<br>8301                                       |

| protocol: UDP           |                                                                |
|-------------------------|----------------------------------------------------------------|
| snmp-community: public  |                                                                |
| snmp-sys-name: TM262-15 |                                                                |
| snmp-sys-services: 4    |                                                                |
|                         | snmp-community: publ snmp-sys-name: TM262 snmp-sys-services: 4 |

## **AD SNMP with Siemens PLC**

The Cisco Cyber Vision SNMP Active Discovery with Siemens PLC requests generic values (snmp-sys-descr and snmp-sys-name).

Typical results with nodes where SNMP is enabled by defaut are:

| Flow                                                                        |                                |                  |                                                                |         |                                                    |
|-----------------------------------------------------------------------------|--------------------------------|------------------|----------------------------------------------------------------|---------|----------------------------------------------------|
| 192.168.21.192<br>IP: 192.168.21.192<br>Port48006<br>MAC: 52:54:dd:61:05:d7 | project-s7-1200                | First a<br>Feb 1 | ctivity<br>6, 2022 4:18:30 PM<br>ctivity<br>6, 2022 4:18:30 PM | Ta<br>I | igs<br>Net Management,<br>Active Discovery, 🖓 SNMP |
|                                                                             |                                |                  |                                                                |         |                                                    |
|                                                                             |                                |                  |                                                                |         |                                                    |
| Properties Content Statistics Tags                                          |                                |                  |                                                                |         |                                                    |
| Properties                                                                  |                                |                  |                                                                |         |                                                    |
| ethertype: IPv4                                                             |                                |                  | protocol: UDP                                                  |         |                                                    |
| snmp-command: get-request                                                   |                                |                  | snmp-community: pu                                             | ublic   |                                                    |
| snmp-sys-descr:Siemens, SIMATIC S7, CPU-<br>FW: V.2.2.0, SZVX7YYW002898     | -1200, 6ES7 214-1AE30-0XB0, HW | : 1,             | snmp-sys-objectid: 0                                           | .0      |                                                    |
| snmp-sys-services: 76                                                       |                                |                  | snmp-version: vers                                             | ion-1   |                                                    |

| Flow  192.168.21.192  IP: 192.168.21.192 Port:35904 MAC: 52-54:dd:61:05:d7   MAC: ac:64:17:81:21:3c                                | st activity Tags<br>b 16, 2022 4:18:50 PM P Net Management,<br>st activity<br>b 16, 2022 4:18:50 PM P Active Discovery, SNMP |  |  |  |  |  |
|----------------------------------------------------------------------------------------------------|----------------------------------------------------------------------------------------------------|--|--|--|--|--|
| Basics       Properties     Content Statistics       Tags                                                                          |                                                                                                    |  |  |  |  |  |
| Properties                                                                                                    |                                                                                                    |  |  |  |  |  |
| ethertype: IPv4                                                                                                    | protocol: UDP                                                                                                    |  |  |  |  |  |
| snmp-command: get-request                                                                                                    | snmp-community: public                                                                                                    |  |  |  |  |  |
| snmp-sys-descr:Siemens, SIMATIC S7, CPU 1512SP F-1 PN, 6ES7<br>512-15K01-0AB0, HW: Version 5, FW: Version V2.6.1, S C-LNEW86312019 | snmp-sys-objectid: 0.0                                                                                                    |  |  |  |  |  |
| snmp-sys-services: 78                                                                                                    | snmp-version: version-1                                                                                                    |  |  |  |  |  |

## **AD SNMP with Rockwell PLC**

The Cisco Cyber Vision SNMP Active Discovery with Rockwell Automation PLC requests generic values (snmp-sys-descr and snmp-sys-name).

Typical results with nodes where SNMP is enabled by defaut are:

| IP2.168.20.192           IP1.168.20.192           Port.40265           MAC: 52-54.dd61.05.d7 | 1756-ENBT/A ]<br>IP: 192.168.20.20<br>Port:161<br>MAC: 00:00:0bc:5fbcce | First activity<br>Feb 16, 2022 4:09:20 PM<br>Last activity<br>Feb 16, 2022 4:09:20 PM | Tags<br>Net Management, Active Discovery,  SNMP |  |  |
|----------------------------------------------------------------------------------------------|-------------------------------------------------------------------------|---------------------------------------------------------------------------------------|-------------------------------------------------|--|--|
| Basics Properties Content Statistics Tags                                                    |                                                                         |                                                                                       |                                                 |  |  |
| Properties                                                                                   |                                                                         |                                                                                       |                                                 |  |  |
| ethertype: IPv4 protocol: UDP                                                                |                                                                         |                                                                                       |                                                 |  |  |
| snmp-command: get-request                                                                    | snmp-community: pub:                                                    | lic                                                                                   |                                                 |  |  |
| snmp-sys-descr:Rockwell Automation 1756-ENBT                                                 |                                                                         | snmp-sys-objectid: 1.3                                                                | 3.6.1.4.1.95.1.12                               |  |  |
| snmp-sys-services: 79                                                                        | snmp-version: v2c                                                       |                                                                                       |                                                 |  |  |

## **AD SNMP** with Moxa switches

The Cisco Cyber Vision SNMP Active Discovery with Moxa switches requests generic values (snmp-sys-descr and snmp-sys-name) with the addition of:

| Property                 | Description |
|--------------------------|-------------|
| snmp-moxapriv-model-name | Model       |

| snmp-moxapriv-fw-version      | Firmware version |                     |
|-------------------------------|------------------|---------------------|
| Typical results with nodes wl | nere SNMP is ena | bled by defaut are: |

| Properties       Content Statistics       Tags         Properties       ethertype: IPv4       protocol: UDP         smmp-romagniv-freewersion-raw: V2.7       smmp-romagniv-model-name: EDS-485A-SS-SC         smmp-rys-descr: MOXA EDS-485A-SS-SC       smmp-rys-rame: Hanaged Redundant Switch 08866         smmp-version: V2c       smmp-sys-services: 2         Flow       Properties       Protocol: UDP         Properties       Properties       smmp-sys-services: 2         Flow       Properties       Properties       Tags         Properties       Content Statistics       Tags       Tags         Properties       Content Statistics       Tags       Tags         Properties       Content Statistics       Tags       Properties         Properties       Content Statistics       Tags       Properties         Properties       Content Statistics       Tags       Properties         ethertype: IPv4       protocol: UDP       Smmp-community: public       Smmp-community: public         smmp-command: getBulkRequest       smmp-community: public       smmp-company       Smmp-company         smmp-command: getBulkRequest       smmp-company       smmp-company       smmp-company       Smmp-company         smmp-oversion: v2c       smmp-sys-objectid: 1                                                                                                    | Flo | Managed Redundant Swit           IP: 192.168.0.192           Port:36552           MAC: 52:54:dd:c1:f1:ed   MAC: 00:90:e8:32:4c:ed                                                                               | M | First act<br>Feb 17,<br>AM<br>Last acti<br>Feb 17,<br>AM | ivity<br>2022 11:12:14<br>vity<br>2022 11:12:14                                 | Tags<br>Net | Management,<br>ive Discovery,<br>vIP            | <b>G</b><br>Pa |
|----------------------------------------------------------------------------------------------------|-----|----------------------------------------------------------------------------------------------------|---|----------------------------------------------------------|---------------------------------------------------------------------------------|-------------|-------------------------------------------------|----------------|
| Properties         ethertype: IPv4       protocol: UDP         snmp-command getBulkRequest       snmp-community: public         snmp-sys-descr: MOXA EDS-405A-SS-SC       snmp-sys-descr: MOXA EDS-405A-SS-SC         snmp-sys-descr: MOXA EDS-405A-SS-SC       snmp-sys-descr: MOXA EDS-405A-SS-SC         snmp-sys-objectid: 1.3.6.1.4.1.8691.7.6       snmp-sys-services: 2         snmp-version: v2c       snmp-sys-services: 2         Flow       P: 192.168.0.28<br>Prot61       Feb 17, 2022 11:12:14<br>AM       Tags         MAC: 00.900:85:5cr984       Erra setvicity<br>Feb 17, 2022 11:12:14<br>AM       Tags         MAC: 00.900:85:5cr984       Erra setvicity<br>Feb 17, 2022 11:12:14<br>AM       Tags         Properties       Content Statistics       Tags         Properties       content Statistics       Tags         Properties       snmp-community: public       snmp-community: public         snmp-command: getBulkRequest       snmp-community: public       snmp-componentity: public         snmp-waspriv-fw-version-raw: V5.1.12 build 17072518       snmp-movapriv-model-name: EDS-G508E       snmp-sys-objectid: 1.3.6.1.4.1.8691.7.69         snmp-sys-desc: EDS-G508E       snmp-sys-objectid: 1.3.6.1.4.1.8691.7.69       snmp-sys-objectid: 1.3.6.1.4.1.8691.7.69                                                                                                    |     | Basics Properties Content Statistics Tags                                                                                                    |   |                                                          |                                                                                 |             |                                                 |                |
| ethertype: IPv4       protocol: UDP         smmp-command: getBulkRequest       smmp-community: public         smmp-mosapriv-fw-version-raw: V2.7       smmp-mosapriv-model-name: ED5-485A-S5-SC         smmp-sys-descr: MOXA ED5-495A-S5-SC       smmp-sys-services: 2         smmp-version: V2c       smmp-sys-services: 2         First activity       First activity         Pi: 192.168.0.192       Pi: 192.168.0.28         Pi: 192.168.0.192       Pi: 192.168.0.28         Pi: 192.                                                                                                    |     | Properties                                                                                                    |   |                                                          |                                                                                 |             |                                                 |                |
| snmp-community:public       snmp-community:public         snmp-moxapriv-fw-version-raw: V2.7       snmp-moxapriv-model-name: EDS-465A-SS-SC         snmp-sys-descr: MOXA EDS-465A-SS-SC       snmp-sys-ame: Managed Redundant Switch 09866         snmp-version: V2c       snmp-sys-services: 2         Flow       192.168.0.192<br>Pr: 192.168.0.192<br>Pr: 192.168.0.192<br>Pr: 192.168.0.192<br>Pr: 48394<br>MAC: 22.54.4dx111.ed       Moxa 192.168.0.28<br>Pr: 161<br>MAC: 00:50:x8:5:cf984       Tags<br>Pret Management,<br>AM         MAC: 22.54.4dx111.ed                                                                                                    |     | ethertype: IPv4                                                                                                    |   | pro                                                      | otocol: UDP                                                                     |             |                                                 |                |
| snmp-moxapriv-fw-version-raw: V2.7       snmp-moxapriv-model-name: EDS-465A-S5-SC         snmp-sys-objectid: 1.3.6.1.4.1.8691.7.6       snmp-sys-services: 2         snmp-version: v2c       snmp-sys-services: 2         Flow       192.168.0.192<br>Port-48394<br>MAC: 32.34ddct11ted       Moxa 192.168.0.28<br>Port-1630<br>MAC: 00.90xe8.3cr928<br>Port-1631<br>MAC: 00.90xe8.3cr928<br>Port-1631<br>MAC: 00.90xe8.3cr9284       Imp-sys-services: 2         Imp-sys-services: 2       Imp-sys-services: 2         Imp-sys-services: 2       Imp-sys-services: 2         Imp-sys-services: 2       Imp-sys-services: 2         Imp-sys-services: 2       Imp-sys-services: 2         Imp-sys-services: 2       Imp-sys-services: 2         Imp-sys-services: 2       Imp-sys-services: 2         Imp-sys-services: 2       Imp-sys-services: 2         Imp-sys-services: 2       Imp-sys-services: 2         Imp-sys-services: 2       Imp-sys-services: 2         Imp-sys-services: 2       Imp-sys-services: 2         Imp-sys-services: 2       Imp-sys-services: 2         Imp-sys-services: 2       Imp-sys-services: 2                                                                                                    |     | snmp-command: getBulkRequest                                                                                                    |   | snr                                                      | mp-community: pub                                                               | olic        |                                                 |                |
| snmp-sys-descr: MOXA EDS-465A-5S-5C       snmp-sys-name: Hanaged Redundant Switch 09866         snmp-sys-objectid: 1.3.6.1.4.1.8691.7.6       snmp-sys-services: 2         Flow       Imp:-sys-services: 2         Imp:-sys-descr: MOXA EDS-05028       First activity         Imp:-sys-descr: Added: filed       Imp:-sys-services: 2         Imp:-sys-descr: Added: filed       Imp:-sys-services: 2         Imp:-sys-descr: Added: filed       Imp:-sys-services: 2         Imp:-sys-descr: Added: filed       Imp:-sys-services: 2         Imp:-sys-descr: Added: filed       Imp:-sys-services: 2         Imp:-sys-descr: Added: filed       Imp:-sys-services: 2         Imp:-sys-descr: Added: filed       Imp:-sys-services: 2         Imp:-sys-descr: Added: filed       Imp:-sys-services: 2         Imp:-sys-descr: Added: filed       Imp:-sys-services: 2                                                                                                    |     | snmp-moxapriv-fw-version-raw: V2.7                                                                                                    |   | snr                                                      | mp-moxapriv-mode                                                                | I-name:     | EDS-405A-SS-S                                   | SC .           |
| smp-sys-services: 2<br>smp-version: v2c<br>smp-version: v2c<br>smp-version: v2c<br>smp-sys-services: 2<br>smp-sys-services: 2<br>smp-sys-services: |     | snmp-sys-descr: MOXA EDS-405A-SS-SC                                                                                                    |   | snr                                                      | snmp-sys-name: Managed Redundant Switch 09866                                   |             |                                                 |                |
| smp-version: v2c<br>Flow<br>P: 192.168.0.192<br>Port:4394<br>MAC: 52:94:ddc1ffled<br>MAC: 52:94:ddc1ffled<br>MAC: 52:94:ddc1ffled<br>MAC: 52:94:ddc1ffled<br>MAC: 52:94:ddc1ffled<br>MAC: 50:90:x8:5cf9:84<br>MAC: 50:90:x8:5cf9:84<br>MAC: 50:90:x8:5cf9:8              |     | snmp-sys-objectid: 1.3.6.1.4.1.8691.7.6                                                                                                    |   | snr                                                      | snmp-sys-services: 2                                                            |             |                                                 |                |
| Flow       192.168.0.192<br>Port.48394<br>MAC: 52-54.3ddc1f1:ed       Moxa 192.168.0.28<br>P: 192.168.0.28<br>Port.161<br>MAC: 00.90:e8.5c:f9:84       First activity<br>Feb 17, 2022 11:12:14<br>AM       Tags<br>Port Management,<br>Ative Discovery,<br>SNMP         Image: Statistic Statistic St                                                                                                    |     | snmp-version: v2c                                                                                                    |   |                                                          |                                                                                 |             |                                                 |                |
| Properties       Content Statistics       Tags         Properties       Properties         ethertype: IPv4       protocol: UDP         snmp-command: getBulkRequest       snmp-community: public         snmp-moxapriv-fw-version-raw: V5.1.12 build 17072518       snmp-moxapriv-model-name: ED5-6508E         snmp-sys-descr: ED5-6508E       snmp-sys-objectid: 1.3.6.1.4.1.8691.7.69         snmp-sys-services: 2       snmp-version: v2c                                                                                                    | Fl  | Moxa 192.168.0.192         Moxa 192.168.0.28           IP: 192.168.0.192         IP: 192.168.0.28           Port 48394         IP: 192.168.0.28           MAC: 52:54:dd:c1:f1:ed         MAC: 00:90:e8:5c:f9:84 |   | Fir<br>Fe<br>AN<br>E<br>Fe<br>AN                         | rst activity<br>b 17, 2022 11:12:<br>1<br>st activity<br>b 17, 2022 11:12:<br>1 | :14         | Tags<br>Net Manageme<br>Active Discover<br>SNMP | ent,<br>ry,    |
| Properties         ethertype: IPv4       protocol: UDP         snmp-command: getBulkRequest       snmp-community: public         snmp-moxapriv-fw-version-raw: V5.1.12 build 17072518       snmp-moxapriv-model-name: EDS-G508E         snmp-sys-descr: EDS-G508E       snmp-sys-objectid: 1.3.6.1.4.1.8691.7.69         snmp-sys-services: 2       snmp-version: v2c                                                                                                    |     | Basics Properties Content Statistics Tags                                                                                                    |   |                                                          |                                                                                 |             |                                                 |                |
| ethertype: IPv4     protocol: UDP       snmp-command: getBulkRequest     snmp-community: public       snmp-moxapriv-fw-version-raw: V5.1.12 build 17072518     snmp-moxapriv-model-name: EDS-G508E       snmp-sys-descr: EDS-G508E     snmp-sys-objectid: 1.3.6.1.4.1.8691.7.69       snmp-sys-services: 2     snmp-version: v2c                                                                                                    |     | Properties                                                                                                    |   |                                                          |                                                                                 |             |                                                 |                |
| snmp-command: getBulkRequest     snmp-community: public       snmp-moxapriv-fw-version-raw: V5.1.12 build 17072518     snmp-moxapriv-model-name: EDS-G508E       snmp-sys-descr: EDS-G508E     snmp-sys-objectid: 1.3.6.1.4.1.8691.7.69       snmp-sys-services: 2     snmp-version: v2c                                                                                                    |     | ethertype: IPv4                                                                                                    |   |                                                          | protocol: UDP                                                                   |             |                                                 |                |
| snmp-moxapriv-fw-version-raw: V5.1.12 build 17072518     snmp-moxapriv-model-name: EDS-G508E       snmp-sys-descr: EDS-G508E     snmp-sys-objectid: 1.3.6.1.4.1.8691.7.69       snmp-sys-services: 2     snmp-version: v2c                                                                                                    |     | snmp-command:getBulkRequest                                                                                                    |   |                                                          | snmp-communi                                                                    | ty: pub     | olic                                            |                |
| snmp-sys-descr: EDS-G508E snmp-sys-objectid: 1,3.6.1.4.1.8691.7.69 snmp-sys-services: 2 snmp-version: v2c                                                                                                    |     | snmp-moxapriv-fw-version-raw:V5.1.12 build 17072518                                                                                                    |   |                                                          | snmp-moxapriv                                                                   | -mode       | l-name: EDS-G56                                 | 98E            |
| snmp-sys-services: 2 snmp-version: v2c                                                                                                    |     | snmp-sys-descr: EDS-G508E                                                                                                    |   |                                                          | snmp-sys-objectid: 1.3.6.1.4.1.8691.7.69                                        |             |                                                 |                |
|                                                                                                    |     | snmp-sys-services; 2                                                                                                    |   |                                                          | snmp-version: v2c                                                               |             |                                                 |                |

# **AD SNMP** with Siemens Switches

The Cisco Cyber Vision SNMP Active Discovery with Siemens switches requests generic values (snmp-sys-descr and snmp-sys-name) with the addition of:

| Property                            | Description      |
|-------------------------------------|------------------|
| snmp-siemens-scalence-model-ref     | Model            |
| snmp-siemens-scalence-model-version | Firmware version |

Typical results with nodes where SNMP is enabled by defaut are:

| Flow 192.168.0.192 Port43342 MAC: 52:54:ddc1f1cd                                         | SCALANCE X-300<br>IP:192.168.0.35<br>Port:161<br>MAC: 00:0e:8c:9ad9:2c | First a<br>Feb 1       | ectivity<br>6, 2022 4:23:20 PM<br>ectivity<br>6, 2022 4:23:21 PM | Tags<br>♥ Net Management,<br>♥ Active Discovery, ♥ SNMP |  |
|------------------------------------------------------------------------------------------|------------------------------------------------------------------------|------------------------|------------------------------------------------------------------|---------------------------------------------------------|--|
| Basics Properties Content Statistics Tags                                                |                                                                        |                        |                                                                  |                                                         |  |
| Properties                                                                               |                                                                        |                        |                                                                  |                                                         |  |
| ethertype: IPv4                                                                          |                                                                        |                        | protocol: UDP                                                    |                                                         |  |
| snmp-command: getBulkRequest                                                             |                                                                        |                        | snmp-community: put                                              | blic                                                    |  |
| snmp-siemens-scalence-model-ref: 6GK5 308-2FL00-2AA3 snmp-siemens-scalence-model-version |                                                                        |                        |                                                                  |                                                         |  |
| snmp-sys-descr: SCALANCE X-300                                                           |                                                                        | snmp-sys-name: 510-4-5 |                                                                  |                                                         |  |
| snmp-sys-objectid: 1.3.6.1.4.1.4196.1.1.5.4                                              |                                                                        |                        | snmp-sys-services: 14                                            |                                                         |  |
| snmp-version: v2c                                                                        | snmp-version: v2c                                                      |                        |                                                                  |                                                         |  |

## **AD SNMP** with Hirschmann hardware

The Cisco Cyber Vision SNMP Active Discovery with Hirschmann switches requests generic values (snmp-sys-descr and snmp-sys-name) with the addition of:

| Property                    | Description      |
|-----------------------------|------------------|
| snmp-hmpriv-mgmt-model-ref  | Model            |
| snmp-hmpriv-mgmt-fw-version | Firmware version |
| snmp-hm2-indus-model-ref    | Model            |
| snmp-hm2-indus-fw-version   | Firmware version |
| snmp-hm-disc-fw-version     | Model            |
| snmp-hm-disc-model-ref      | Firmware version |

Typical results with nodes where SNMP is enabled by defaut are:

| Flow    | <b>192.168.0.192</b><br>IP: <b>192.168.0.192</b><br>Port: <b>33687</b><br>MAC: <b>52:54:ddc:1f1ed</b>    | BRS-6460<br>IP: 192.168<br>Port:161<br>MAC: 64:60 | 038BFF9AE<br>0.32 2<br>:38:bf:19:ae  | First<br>Feb 2<br>AM<br>Last a<br>Feb 2<br>AM | activity<br>17, 2022 11:12:15<br>activity<br>17, 2022 11:12:15          | Tags<br>Net Management,<br>Active Discovery,<br>SNMP | 2 100<br>Packets |
|---------|----------------------------------------------------------------------------------------------------|---------------------------------------------------|--------------------------------------|-----------------------------------------------|-------------------------------------------------------------------------|------------------------------------------------------|------------------|
| B B     | asics                                                                                                    | Tags                                              |                                      |                                               |                                                                         |                                                      |                  |
| P       | roperties                                                                                                | 1053                                              |                                      |                                               |                                                                         |                                                      |                  |
| et      | hertype: IPv4                                                                                            |                                                   |                                      |                                               | protocol: UDP                                                           |                                                      |                  |
| sni     | mp-command: getBulkReque                                                                                 | est                                               |                                      |                                               | snmp-community: pub                                                     | lic                                                  |                  |
| sni     | mp-hm-disc-fw-version-raw: H                                                                             | iOS-2S-08.5.00 202                                | 0-11-26 16:52                        |                                               | snmp-hm-disc-model-                                                     | ref: BR530-08040000-STCZ                             | 99HHSES          |
| sni     | mp-hm2-indus-fw-version: 08                                                                              | .5.00                                             |                                      |                                               | snmp-hm2-indus-mod                                                      | el-ref: BRS30-08040000-ST                            | CZ99HHSES        |
| sn      | mp-sys-descr:Hirschmann B                                                                                | BOBCAT                                            |                                      |                                               | snmp-sys-name: BRS -                                                    | 646038BFF9AE                                         |                  |
| sni     | mp-sys-objectid: 1.3.6.1.4.                                                                              | 1.248.11.2.1.15                                   |                                      |                                               | snmp-sys-services: 2                                                    |                                                      |                  |
| sni     | mp-version: v2c                                                                                          |                                                   |                                      |                                               |                                                                         |                                                      |                  |
| Flow    | <b>192.168.0.192</b><br>IP: <b>192.168.0.192</b><br>Port- <b>40150</b><br>MAC: <b>52:54:sid:c1:11:ed</b> | RS-58AE<br>IP: 192.161<br>Port:161<br>MAC: eccel  | 33C 2<br>3.0.31 2<br>5:55:58:ab:3c 2 | First<br>Fet<br>AM                            | st activity<br>5 17, 2022 11:12:15<br>t activity<br>5 17, 2022 11:12:15 | Tags                                                 | Pack             |
| Barrope | asics<br>erties Content Statistics                                                                       | Tags                                              |                                      |                                               |                                                                         |                                                      |                  |
| Ρ       | roperties                                                                                                |                                                   |                                      |                                               |                                                                         |                                                      |                  |
| eth     | nertype: IPv4                                                                                            |                                                   |                                      |                                               | protocol: UDP                                                           |                                                      |                  |
| snr     | mp-command: getBulkReque                                                                                 | est                                               |                                      |                                               | snmp-community: p                                                       | ublic                                                |                  |
| snr     | mp-hmpriv-mgmt-fw-version:                                                                               | 07.1.05                                           |                                      |                                               | snmp-hmpriv-mgmt                                                        | model-ref: RS30-0802T1T:                             | 1SDAEHH          |
| snr     | mp-sys-descr:Hirschmann F                                                                                | Railswitch                                        |                                      |                                               | snmp-sys-name: RS                                                       | 58AB3C                                               |                  |
| snr     | mp-sys-objectid: 1.3.6.1.4.                                                                              | .1.248.14.10.41                                   |                                      |                                               | snmp-sys-services: 2                                                    |                                                      |                  |
| snr     | snmp-version: v2c                                                                                        |                                                   |                                      |                                               |                                                                         |                                                      |                  |

## AD SNMP with Cisco hardware

The Cisco Cyber Vision SNMP Active Discovery with Cisco Hardware demands some specific configurations on the device side and requests generic values (snmp-sys-descr and snmp-sys-name) with the addition of:

| Property                        | Description   |
|---------------------------------|---------------|
| snmp-ent-physical-model-name    | Model         |
| snmp-ent-physical-entry         | Description   |
| snmp-ent-physical-serial-number | Serial number |

| snmp-probe-software-rev                                                                                                    | Firmware version                                                                                                    |                                         |                                                                          |                                                      |  |
|----------------------------------------------------------------------------------------------------|----------------------------------------------------------------------------------------------------|-----------------------------------------|--------------------------------------------------------------------------|------------------------------------------------------|--|
| Typical results with nodes whe                                                                                                    | ere SNMP is enabled b                                                                                                    | y de                                    | efaut are:                                                               |                                                      |  |
| Flow  192.168.0.192  P: 192.168.0.192  Per 192.168.0.192  MAC: 32-54xddc1f1ed                                                                                                    | IE3300Mitsubishi.ccv<br>IP: 1921680.144<br>Port161<br>MAC: bc:4a:36:e0.99:eb                                                        | Firs<br>Feb                             | t activity<br>17, 2022 10:33:05 AM<br>: activity<br>17, 2022 10:33:05 AM | Tags                                                 |  |
|                                                                                                    |                                                                                                    |                                         |                                                                          |                                                      |  |
| Properties Content Statistics Tags                                                                                                    |                                                                                                    |                                         |                                                                          |                                                      |  |
| Properties                                                                                                    |                                                                                                    |                                         |                                                                          |                                                      |  |
| ethertype: TDy4                                                                                                    |                                                                                                    |                                         | protocol: LIDP                                                           |                                                      |  |
| spmp-command: get_pequest                                                                                                    |                                                                                                    |                                         | spmp-community; publ                                                     | lic                                                  |  |
| snmp-on-intend.gec-request                                                                                                    | e Non-PoF Chassis                                                                                                    |                                         | snmp-ent-nhysical-mod                                                    | lel-name: TF - 3300 - 872X                           |  |
| snmp-ent-physical-serial-number: FCW2435P312                                                                                                    |                                                                                                    |                                         | snmp-probe-software-r                                                    | rev: 17.3.1                                          |  |
| <pre>snmp-sys-descr:Cisco IOS Software [Amsterdar<br/>UNIVERSALK9-M), Version 17.3.1, RELEASE S<br/>http://www.cisco.com/techsupport Copyrigh<br/>Compiled Fri 07-Aug-20 19:15 by mcp</pre> | n], IE3x00 Switch Software (IE3x00-<br>OFTWARE (fc5) Technical Support:<br>t (c) 1986-2020 by Cisco Systems, I                      | nc.                                     | snmp-sys-name: IE330                                                     | 0Mitsubishi.ccv                                      |  |
| snmp-sys-objectid: 1.3.6.1.4.1.9.1.3007                                                                                                    |                                                                                                    |                                         | snmp-sys-services: 6                                                     |                                                      |  |
| snmp-version: v2c                                                                                                    |                                                                                                    |                                         |                                                                          |                                                      |  |
|                                                                                                    |                                                                                                    |                                         |                                                                          |                                                      |  |
| Flow<br>192.168.0.192<br>IP: 192.168.0.192<br>Port 37610<br>MAC: 52:54:ddc1:f1:ed<br>                                                                                                    | IE34ROCPLC.ccv                                                                                                    | First ac<br>Feb 17<br>Last ac<br>Feb 17 | ztivity<br>7, 2022 10:33:25 AM<br>tivity<br>7, 2022 10:33:25 AM          | Tags<br>Net Management,<br>Active Discovery,<br>SNMP |  |
|                                                                                                    |                                                                                                    |                                         |                                                                          |                                                      |  |
| <b>Basics</b>                                                                                                    |                                                                                                    |                                         |                                                                          |                                                      |  |
| Properties Content Statistics Tags                                                                                                    |                                                                                                    |                                         |                                                                          |                                                      |  |
|                                                                                                    |                                                                                                    |                                         |                                                                          |                                                      |  |
| Properties                                                                                                    |                                                                                                    |                                         |                                                                          |                                                      |  |
| ethertype: IPv4                                                                                                    |                                                                                                    |                                         | protocol: UDP                                                            |                                                      |  |
| snmp-command: get-request                                                                                                    |                                                                                                    |                                         | snmp-community: publ:                                                    | ic                                                   |  |
| snmp-ent-physical-entry: IE-3400-8T25 Exp                                                                                                    | andable Advanced Non-PoE Chassi                                                                                                    | s                                       | snmp-ent-physical-mode                                                   | el-name: IE-3400-8T2S                                |  |
| snmp-ent-physical-serial-number: F0C2401V07                                                                                                    | 'n                                                                                                    |                                         | snmp-probe-software-re                                                   | ev: 17.4.1                                           |  |
| snmp-sys-descr:Cisco IOS Software [Ber<br>(IE3x00-UNIVERSALK9-M), Version 17.<br>Technical Support: http://www.cisco<br>1986-2020 by Cisco Systems, Inc. Co                                 | ngaluru], IE3x00 Switch Softwar<br>4.1, RELEASE SOFTWARE (fc5)<br>.com/techsupport Copyright (c)<br>mpiled Thu 26-Nov-20 21:57 by m | ≥<br>icp                                | snmp-sys-name: IE34RC                                                    | )CPLC.ccv                                            |  |
| snmp-sys-objectid: 1.3.6.1.4.1.9.1.2872                                                                                                    |                                                                                                    |                                         | snmp-sys-services: 6                                                     |                                                      |  |
| snmp-version: v2c                                                                                                    |                                                                                                    |                                         |                                                                          |                                                      |  |

## **AD SNMP with Microsoft Windows OS**

The Cisco Cyber Vision SNMP Active Discovery with Microsoft Windows stations demands a specific operating system configuration and requests generic values (snmp-sys-descr and snmp-sys-name) with the addition of:

| Property                 | Description                |
|--------------------------|----------------------------|
| snmp-primary-domain-name | Domain name of the machine |

#### Typical results with nodes where SNMP is enabled by defaut are:

| Flow 192.168.0.192<br>P: 192.168.0.192<br>P: 192.168.0.192<br>Port41716<br>MAC: 32.34.ddcl:fied<br> | AVEVASRV X<br>IP: 1921680.51<br>Port.161<br>MAC: 00:50:56:81:4a:3c | First activity<br>Feb 17, 2022 10:32:24 AM<br>Lest activity<br>Feb 17, 2022 10:32:24 AM | Tags<br>Net Management,<br>Active Discovery,<br>SNMP | IdopIdopPacketsV |
|----------------------------------------------------------------------------------------------------|--------------------------------------------------------------------|-----------------------------------------------------------------------------------------|------------------------------------------------------|------------------|
| Basics Properties Content Statistics Tags                                                           |                                                                    |                                                                                         |                                                      |                  |
| ethertype: IPv4                                                                                     |                                                                    | protocol: UDP                                                                           |                                                      |                  |
| snmp-command:getBulkRequest<br>snmp-primary-domain-name:LAB-AUTOM-CCV                               |                                                                    | snmp-community:public<br>                                                               |                                                      |                  |
| snmp-sys-name: AVEVASRV.lab-autom-ccv.local<br>snmp-sys-services: 76                                |                                                                    | snmp-sys-objectid: 1, 3, 6, 1, 4, 1, 311, 1, 1, 3, 1, 2<br>snmp-version: v2c            |                                                      |                  |

# WMI

WMI is used to collect the following Windows hosts' properties.

- wmi-caption: operating system's name and version
- wmi-kb-list: security updates installed in the host
- wmi-last-update: latest update date
- wmi-name: host name

| Properties                         |                                                            |
|------------------------------------|------------------------------------------------------------|
| Normalized Properties              | Other Properties                                           |
| ip: <b>192.168.44.20</b> 3         | name-ip: 192.168.44.203                                    |
| mac: 00:50:56:8f:12:51             | vendor: VMware, Inc.                                       |
| name: 192.168.44.203               | wmi-caption:Microsoft Windows 10 Enterprise                |
| os-name:Windows 10 Enterprise      | wmi-kb-list: KB5012170 (Security Update)                   |
| public-ip: <b>no</b>               | wmi-last-update: 3/8/2023                                  |
| vendor-name: Microsoft Corporation | wmi-name: WMILAB1003L0C                                    |
|                                    | wmi-organization: escalation                               |
|                                    | wmi-os-arch: 64-bit                                        |
|                                    | wmi-os-serial: 00329-00000-00003-AA417                     |
|                                    | wmi-proc-architecture: x64                                 |
|                                    | wmi-proc-name:Intel(R) Xeon(R) Platinum 8260 CPU @ 2.406Hz |
|                                    | wmi-service-pack-major-version: 0                          |
|                                    | wmi-service-pack-minor-version: 0                          |
|                                    | wmi-windows-build-number: 19044                            |
|                                    | wmi-windows-sku: 4                                         |